### **Digital Plat Submission and Recording**

Richard Elkins, GISP, Land Records Manager NC Department of the Secretary of State

Secretary of State Elaine F. Marshall

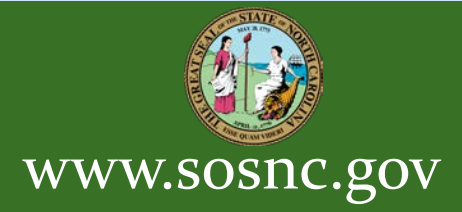

### Notices:

- There are many E-Signing applications available and you may use any application that meets the requirements of the North Carolina Board of Examiners for Engineers and Surveyors for electronic signatures.
- For E-Recording, you must use a service that has Agreements and software integration in place with that county's Register of Deeds.
- For the purpose of this Demo, we have partnered with DocVerify (e-Signatures) and Simplifile (e-Recording).

North Carolina Secretary of State Land Records Management www.sosnc.gov

### 47-30(o) E-Recording Requirements

- (o) The requirements of this section regarding plat size, reproducible form, and evidence of required certifications shall be met with respect to a plat that is an "electronic document," as that term is defined in G.S. 47-16.2(3), if all of the following conditions have been met:
  - (1) The register of deeds has authorized the submitter to electronically register the electronic document.
  - (2) The plat is submitted by a United States federal or a state governmental unit or instrumentality or a trusted submitter. For purposes of this subsection, "a trusted submitter" means a person or entity that has entered into a memorandum of understanding regarding electronic recording with the register of deeds in the county in which the electronic document is to be submitted.

### (Continued)

- (3) Evidence of required certifications appear on the digitized image of the document as it will appear on the public record.
- (4) With respect to a plat submitted by a trusted submitter, the digitized image of the document as it will appear on the public record contains the submitter's name in the following completed statement on the first page of the document image:

"Submitted electronically by \_\_\_\_\_\_ (submitter's name) in compliance with North Carolina statutes governing recordable documents and the terms of the submitter agreement with the \_\_\_\_\_\_ (insert county name) County Register of Deeds."

- (5) Except as otherwise provided in this subsection, the digitized image of the plat conforms to all other applicable laws and rules that prescribe recordation. (emphasis added)
- Note: the statement above will be added by the eRecording vendor. (Step 3 of the process)

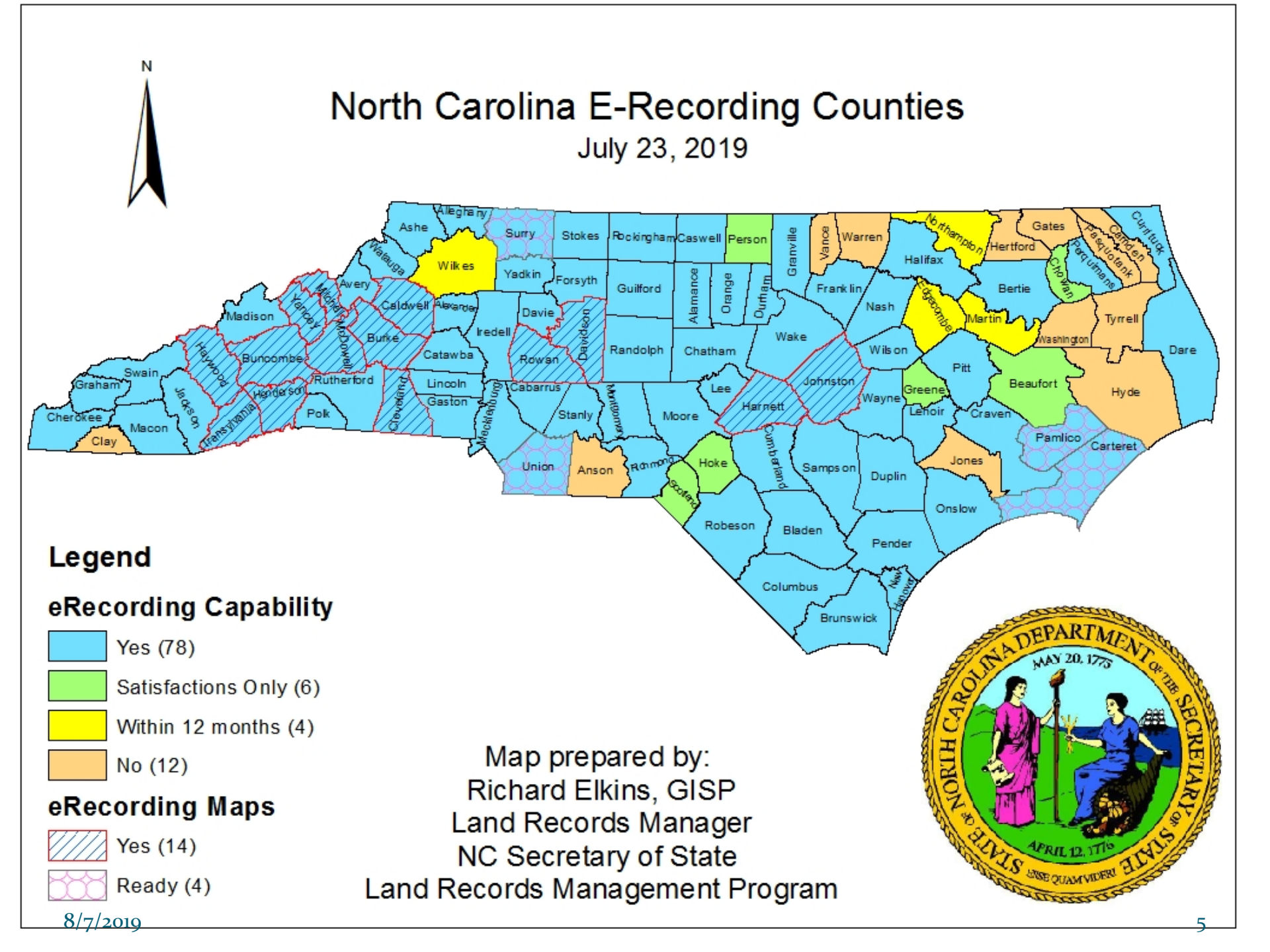

### Digital Plat Recording Process Consists of Three Phases

Step 1: (Preliminary) Use Email (or FTP if available) to submit draft map and make any necessary revisions.

Step 2: (Digital Signatures) Use Approved Digital Signature Service to obtain necessary signatures on the map. Step 3: (e-Recording) Use ROD-Approved e-Recording Service to submit signed map to the Register of Deeds.

www.sosnc.gov

Throughout the whole process, The Surveyor guides their map through the steps from Preliminary to Signing to Recording

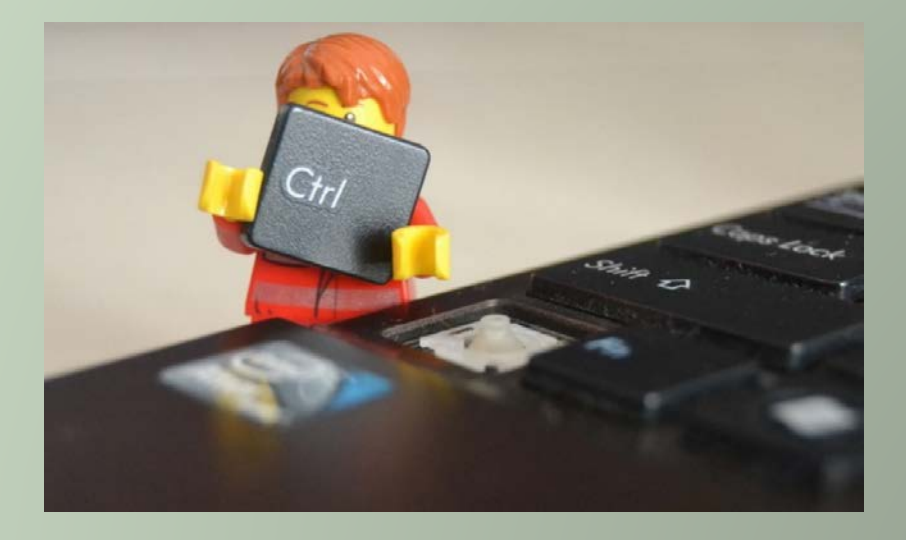

www.sosnc.gov

### **Before Creating your PDF**

 Adjust any certificates to conform to the E-Signature format and the date format.

| NORTH CAROLINA<br>BRUNSWICKCOUNTY                                                                                                    |
|----------------------------------------------------------------------------------------------------|
| I, THOMAS W. MORGAN, CERTIFY THAT THIS PLAT WAS DRAWN UNDER MY<br>SUPERVISION FROM AN ACTUAL SURVEY MADE UNDER MY SUPERVISION,<br>DESCRIPTION RECORDED INSEE PLAT, THAT THE<br>ERROR OF CLOSURE AS CALCULATED BY COMPUTER IS 1/NA,<br>THAT THE BOUNDARIES NOT SURVEYED ARE SHOWN AS BROKEN LINES,<br>PLOTTED FROM INFORMATION REFERENCED, THAT THIS PLAT WAS<br>PREPARED IN ACCORDANCE WITH G.S. 47–30 AS AMENSED WITNESS<br>MT ORIGINAL SIGNATURE REGISTORTION NUMBER AND SEAL THIS<br>DOONSIGNED BY<br>THOMAS W. MORGAN.<br>THOMAS STREET OF THE STREET OF THE STREET OF |
| REGISTRATION NUMBER L-2518<br>SEAL OR STAMP                                                                                                    |
| REVIEW OFFICER'S CERTIFICATE                                                                                                    |
| STATE OF NORTH CARONAnge<br>COUNTY OF<br>David S. Tuttle Deview OFFICED OF Orange                                                                                                    |
| COUNTY, CERTIFY THAT THE MAP OR PLAT TO WHICH THIS CERTIFICATION IS                                                                                                    |
| David S. Tuttle<br>REVIEW OFFICER<br>SC9CE0648888F48D16                                                                                                    |
| DATE                                                                                                    |

### Preliminary Approval: (Step 1)

 1. The surveyor creates a PDF of their map with the note: <u>"Final Drawing - For</u> <u>Review Purposes Only".</u>

(the surveyor will have to add any required certificates to the plat - the reviewer will not have the option of adding a certificate).

• 2. The surveyor will email (or FTP) this PDF to the individuals that are required to review the plat (Planner, Review Officer, DOT, etc.) asking them to review and comment.

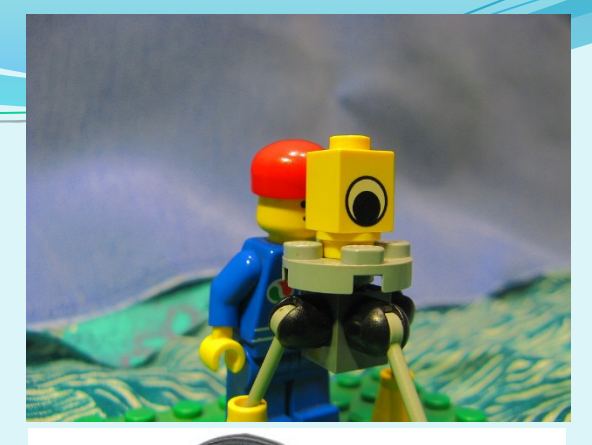

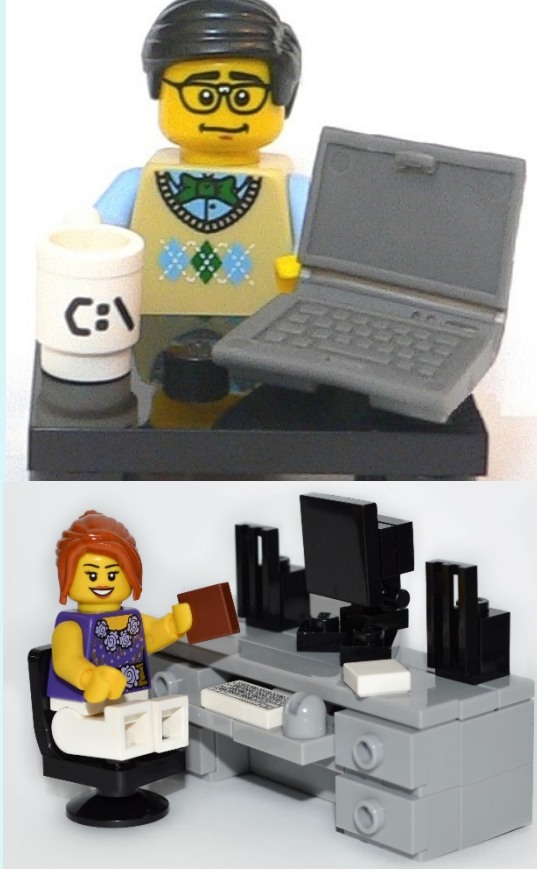

### Preliminary Approval: (Step 1)

- 3. The reviewer will perform the review and make any comments regarding revisions that are necessary.
- 4. The Surveyor will make revisions, repeating the process until preliminary approval is achieved.
- During this phase, arrangements for any impact or review fees will need to be paid, and Planning Board approvals (if needed) will take place.

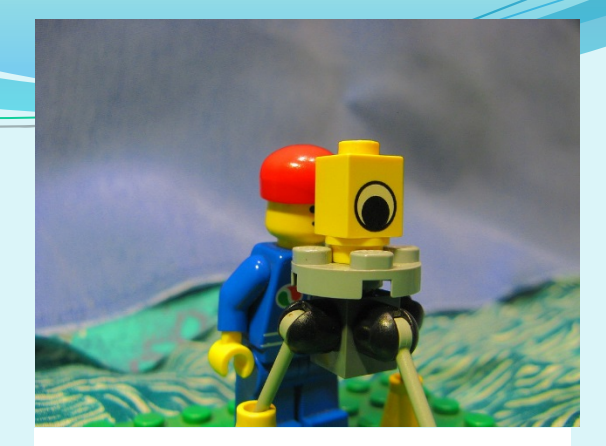

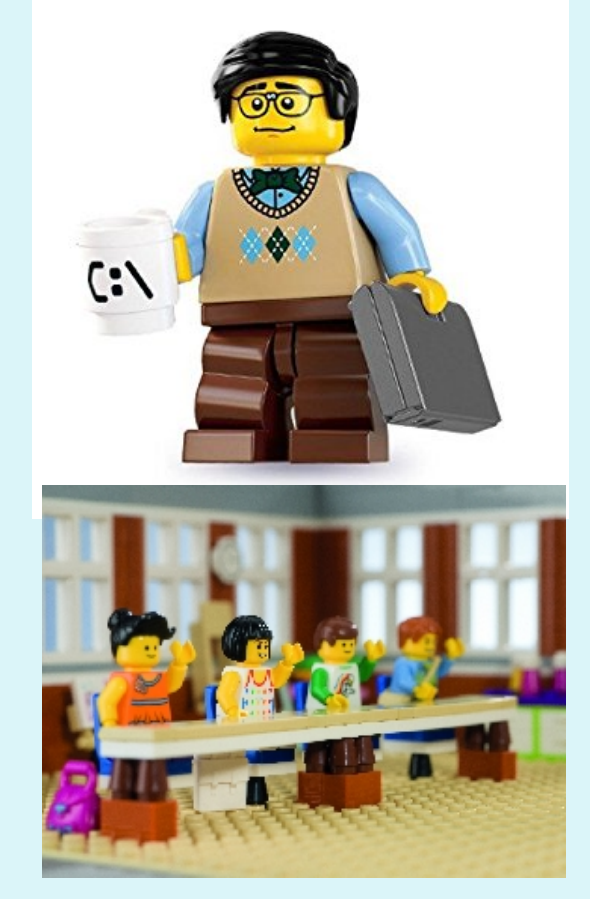

### Lets look at the e-Signing Process (Step 2)

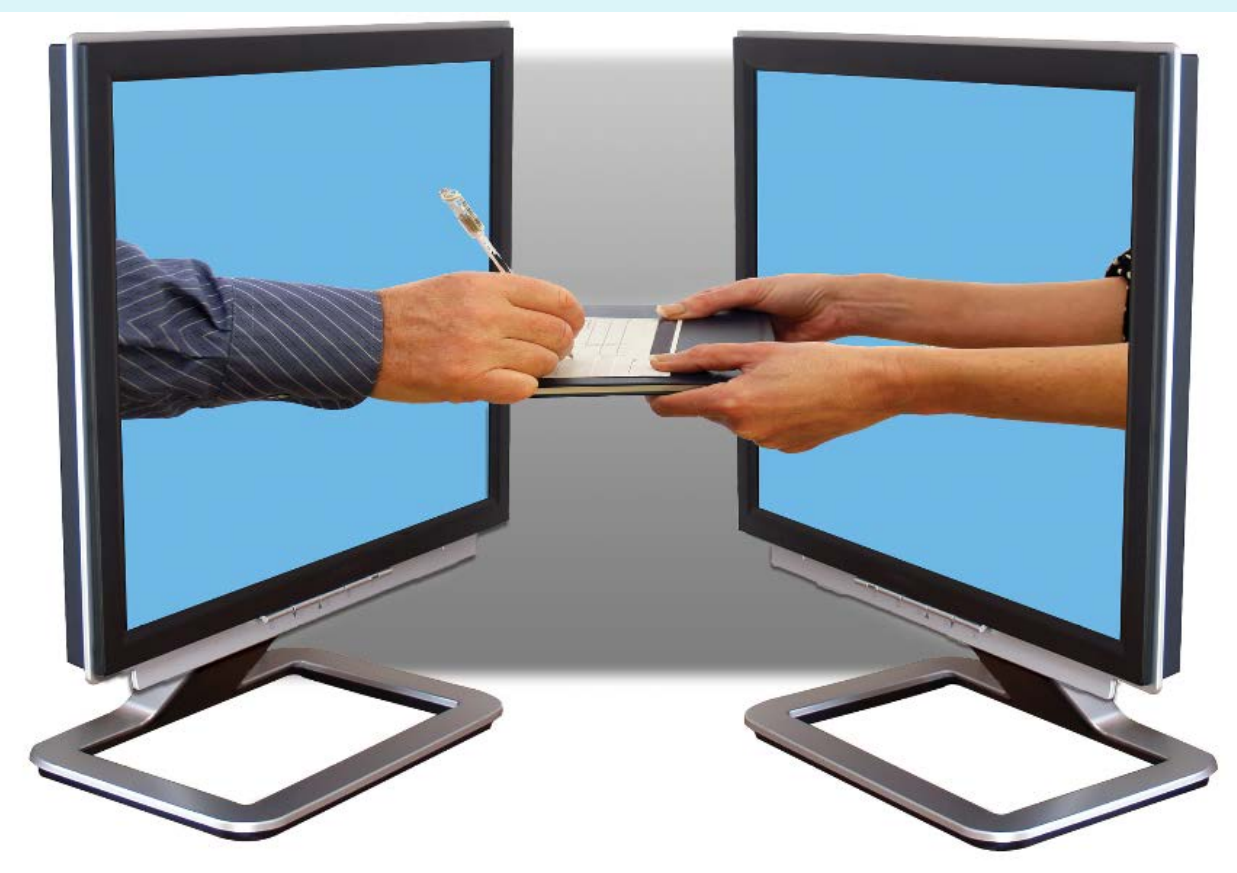

### First get your plat ready

If the plat is not oriented properly it must be fixed before uploading. This system does not have a rotate function.

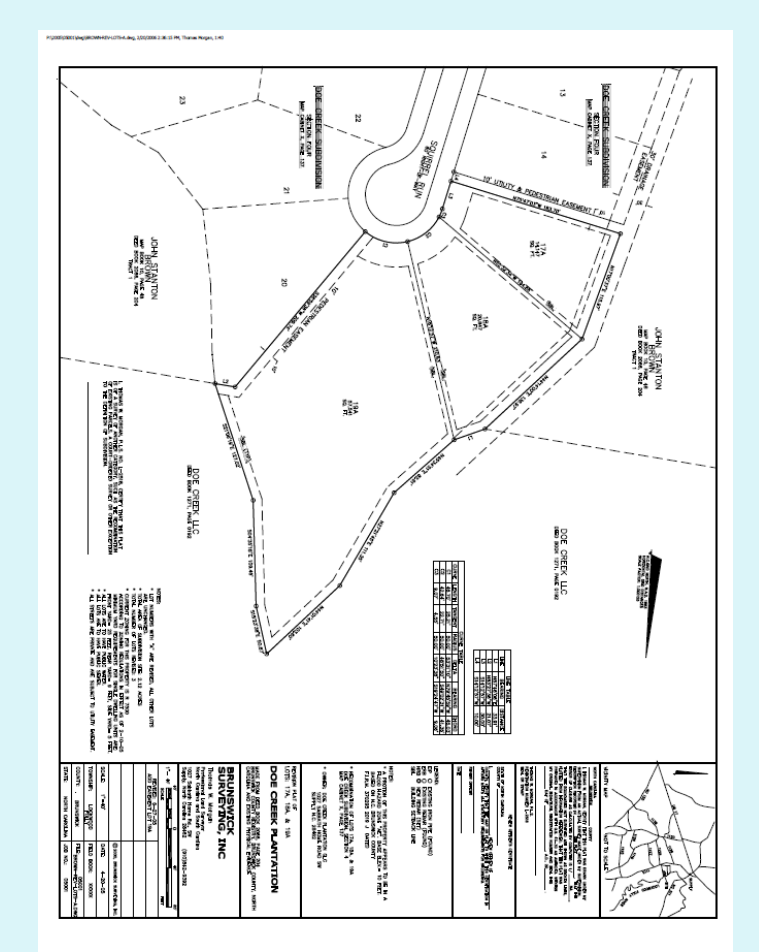

### Now it's time to log in to our E-Signing Vendor.

- There are many e-signing applications available and you may use any application that meets the requirements of the <u>North Carolina Board of Examiners for Engineers and</u> <u>Surveyors</u> for electronic signatures.
- For the purpose of this Demo, we have partnered with DocVerify.
  - http://www.docverify.com/
- Be sure to review North Carolina Board of Examiners for Engineers and Surveyors rule <u>21 NCAC 56 .1103</u>
   <u>STANDARD CERTIFICATION REQUIREMENTS</u> for signing and sealing a drawing in paper and electronically.

### www.docverify.com

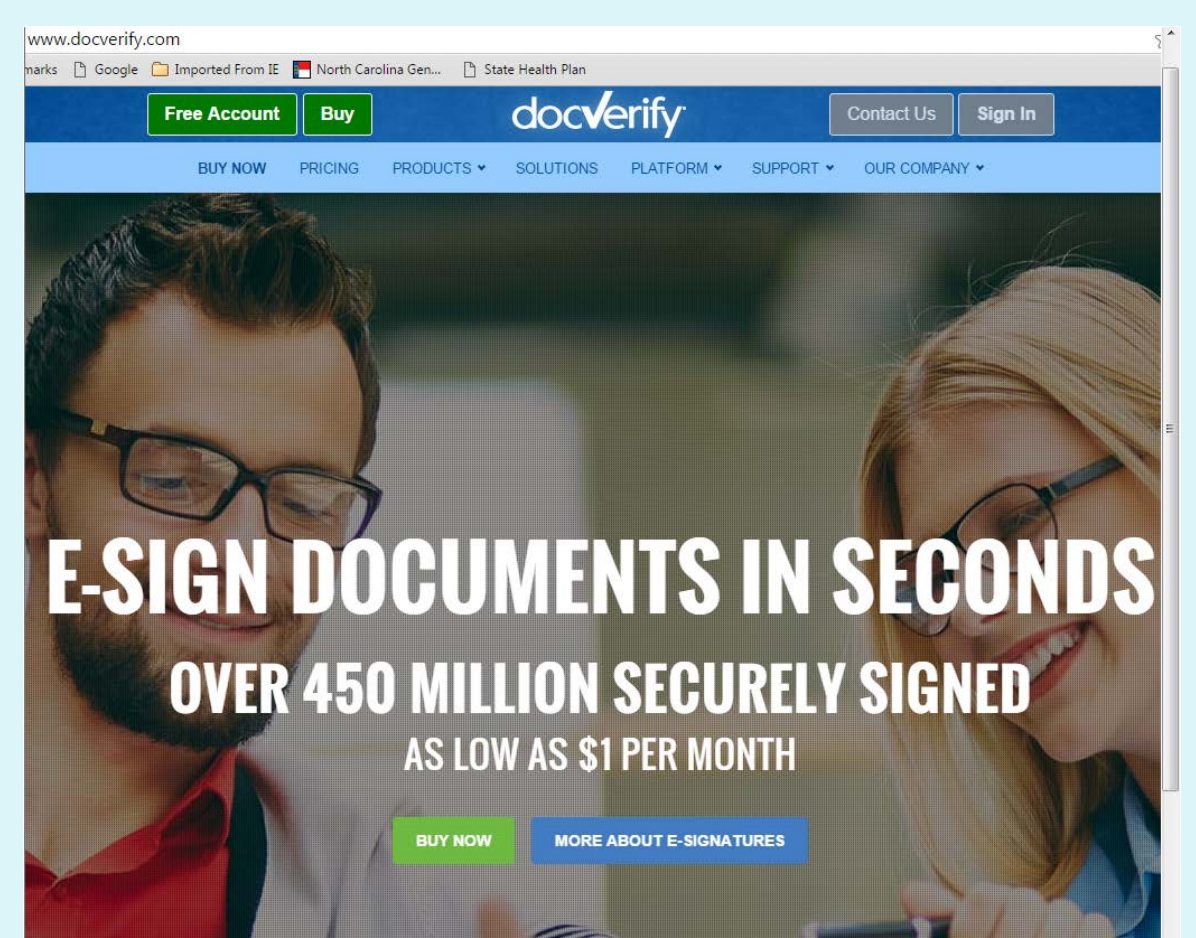

### Member Sign In Screen (You will need to create an account)

| Free Account                     | Buy                     | doc <b>v</b> erify         | Contact Us Sign In      |
|----------------------------------|-------------------------|----------------------------|-------------------------|
| BUY NOW                          | PRICING PRODUCTS ~      | SOLUTIONS PLATFORM ~       | SUPPORT Y OUR COMPANY Y |
| Members Sign In                  |                         |                            |                         |
| Sign in to DocVerify to acc      | ess documents or send d | ocuments for e-Signatures. |                         |
| Username:                        |                         |                            |                         |
| Password:                        |                         |                            |                         |
| P                                |                         |                            |                         |
| Sign In                          |                         |                            |                         |
| Forgot Password, Forgot Username | e, or Verify Code?      |                            |                         |
| Not a Member?                    |                         |                            |                         |
| Get a Free Account               | See Our Prici           | ng Page                    |                         |
|                                  |                         |                            |                         |

### Once you are set up Let's upload a map for signing.

#### **Contract Management**

| Add New E-Sign                             | Document                               |                                                             |                          |                | Get Help           |
|--------------------------------------------|----------------------------------------|-------------------------------------------------------------|--------------------------|----------------|--------------------|
| Credits Used                               | Last Month                             | Credits Used in M                                           | March Cr                 | eated in March | Completed in March |
|                                            |                                        |                                                             |                          |                |                    |
| <b>0</b>                                   | o                                      | <b>0</b>                                                    | 0 0                      | 0              | <b>0</b>           |
| Dashboard                                  |                                        |                                                             |                          |                |                    |
| Out to be Sig                              | ned Waitin                             | g to be Signed Sig                                          | ned or Notarized         |                | <u>Refresh Tab</u> |
|                                            | You                                    | have no doc                                                 | uments wai               | ting to be S   | igned              |
|                                            |                                        |                                                             |                          |                |                    |
|                                            |                                        |                                                             |                          |                |                    |
|                                            |                                        |                                                             |                          |                |                    |
| E-signature docum<br>*Electronic Notary is | ents automatical<br>s not available in | ly expire 45 days if not com<br>all states. Please check wi | iplete<br>th your state. |                |                    |
| Show/Hide Lege                             | nd                                     |                                                             |                          |                |                    |

### Navigate to the PDF of your plat

| Add New Document                                           |             |
|------------------------------------------------------------|-------------|
| Select Request Type                                        | <u>Help</u> |
| E-Signatures VeriVault E-Notary Request                    |             |
| Select a Document                                          | <u>Help</u> |
| Your Drive Your document library is empty Share URL Select |             |
| Drag and Drop Supported Files Here                         |             |
| Combine Documents Document Packet                          |             |

### Select Your map and "open".

| C V I ibraries > Documents                                                               | ▶ e-record → e-record (map) →                                                                                               | ✓ 4y Search e-                                               | record (map)                                             | Q |
|------------------------------------------------------------------------------------------|----------------------------------------------------------------------------------------------------|--------------------------------------------------------------|----------------------------------------------------------|---|
| Organize 🔻 New folder                                                                    |                                                                                                    |                                                              | ::: • 🔟 🔞                                                |   |
| ☆ Favorites ■ Desktop                                                                    | Documents library<br>e-record (map)                                                                                         | An                                                           | ange by: Folder 🔻                                        |   |
| <ul> <li>Downloads</li> <li>Dropbox</li> <li>Recent Places</li> </ul>                    | Name<br>Tal CSC contact.pdf<br>DocuSign account.pptx                                                                        | Date modified<br>9/10/2015 3:35 PM<br>2/17/2016 10:16 AM     | Type<br>Adobe Acrobat D<br>Microsoft Office P            | - |
| Cibraries                                                                                | T docuSign demo.pdf         docuSign demo1.pdf         DocuSign Sample MapsignedTM_JB_DT 2-16-16 with DST annotation.pdf    | 9/11/2015 10:58 AM<br>1/19/2016 1:22 PM<br>2/16/2016 2:56 PM | Adobe Acrobat D<br>Adobe Acrobat D<br>Adobe Acrobat D    |   |
| i FAQ<br>GIS DATA<br>Music                                                               | DocVerify Demo R0.pptx     Email Rowan County.pdf     EnvelopePDF.aspx.pdf                                                  | 3/24/2016 8:40 AM<br>1/21/2016 2:19 PM<br>5/19/2015 5:09 PM  | Microsoft Office P<br>Adobe Acrobat D<br>Adobe Acrobat D |   |
| <ul> <li>NC SC boundary</li> <li>Pictures</li> <li>powerpoint</li> </ul>                 | EnvelopePDF.pdf         EnvelopePDF1.pdf         國 E-signing a plat.mp4                                                     | 8/20/2015 1:38 PM<br>8/27/2015 9:22 AM<br>10/14/2015 8:28 AM | Adobe Acrobat D<br>Adobe Acrobat D<br>MP4 Video          |   |
| <ul> <li>State Base Mapping</li> <li>Videos</li> <li>Workshop attandance list</li> </ul> | <ul> <li>map test PDF.pdf</li> <li>North Carolina Municipal Guide 2015-16.mht</li> <li>Patrick Hunter -Cott .pdf</li> </ul> | 1/7/2016 3:58 PM<br>1/21/2016 1:39 PM<br>9/22/2015 7:49 AM   | Adobe Acrobat D<br>MHTML Document<br>Adobe Acrobat D     |   |
| P Computer                                                                               | Re E-singing of Survey plats Ryan Cox email 1txt<br>Re E-singing of Survey plats Ryan Cox email 2.txt<br>Sample Map.pdf     | 2/5/2016 7:35 AM<br>2/5/2016 7:37 AM<br>2/20/2006 3:37 PM    | Text Document<br>Text Document<br>Adobe Acrobat D        |   |
| ATL-AVGOP-VM-W/                                                                          | Sample Map-rotated signed 1.pdf         Sample Map-rotated.pdf         Sample Mapsigned TM_JB_DT 2-16-16.pdf                | 3/24/2016 9:36 AM<br>3/24/2016 9:35 AM<br>2/16/2016 1:38 PM  | Adobe Acrobat D<br>Adobe Acrobat D<br>Adobe Acrobat D    |   |
| r LI-2007-VI-4794<br>LT-2010-W7-5160<br>IT-2010-W7-5413                                  | Simplifile contact.pdf     Simplifile contact.pdf     Wes Cole Email Surveyor.pdf     III                                   | 2/16/2016 10:09 AM<br>9/11/2015 7:51 AM                      | Adobe Acrobat D<br>Adobe Acrobat D                       | - |
| File name: Sample N                                                                      | Nap-rotated signed 1.pdf                                                                                                    | All Files (*.'<br>Open                                       | )  Cancel                                                | ] |

## The next step is to add the email addresses of each signer of the map.

| lease enter or select up to 20 signers excluding yo                                                                                | urself                                                                                   |  |
|----------------------------------------------------------------------------------------------------|------------------------------------------------------------------------------------------|--|
| Enter or select signer email address here                                                                                          | Add Signer                                                                               |  |
| <b>Signers List</b><br>Your signers or recipient list is empty.                                                                    |                                                                                          |  |
| Instructions: To add a new signer's email<br>text box above, enter a new signer by typ<br>above or select a new email address, and | address, simply click on the<br>ing in their email address<br>I then click "Add Signer". |  |
| otal Signers: 0                                                                                                    |                                                                                          |  |
| C'd Only: - please select email from above,                                                                                        | and then click CC. Max 3.                                                                |  |
| (our Signature:                                                                                                    |                                                                                          |  |
| I do NOT want to sign I want to sign LAST I wan                                                                                    | t to sign <b>FIRST</b>                                                                   |  |

### Do not add yourself as a signer in this list.

| tmorgan63048@gmail.com                                                          |                                              | Add Signer                         |             |  |
|---------------------------------------------------------------------------------|----------------------------------------------|------------------------------------|-------------|--|
| <b>Signers List</b><br>Your signers or recipien                                 | t list is empty.                             |                                    |             |  |
| Instructions: To add a ne<br>text box above, enter a<br>above or select a new e | Owner Email<br>You cannot add your           | own email here.                    |             |  |
| Total Signers: 0                                                                | If you want to sign th<br>Sign First" below. | is document, click " <b>I Sign</b> | Last" or "I |  |
| cc a only please select e                                                       | Close                                        |                                    |             |  |

### There is a separate option for you to sign First or Last. A Surveyor must sign "First".

| E-Signature Recipients                                                                                                    | <u>Help</u> |
|----------------------------------------------------------------------------------------------------|-------------|
| *Please enter or select up to 20 signers excluding yourself                                                                                                    |             |
| Enter or select signer email address here Add Signer                                                                                                    |             |
| Signers List         Your signers or recipient list is empty.         Instructions: To add a new signer's email address, simply click on the text box above, enter a new signer by typing in their email address above or select a new email address, and then click "Add Signer". |             |
| Total Signers: 0                                                                                                    |             |
| CC'd Only: - please select email from above, and then click CC. Max 3.                                                                                                    |             |
|                                                                                                    |             |
| Your Signature:                                                                                                    |             |
| I do NOT want to sign I want to sign LAST I want to sign FIRST                                                                                                    |             |
| E-Signature Options                                                                                                    | <u>Help</u> |
| Hide Options         Extended Options         Security and Authenticity Options                                                                                                    |             |

DocVerify is used for E-Signatures for all types of documents. You must tell it that you as the originator are one of the signers and what stage your signature should be added to the document.

# Now add the other signers in the order they should sign.

| Please enter or select up to 20 signers                                                          | excluding yourself                                                                                                    |  |
|--------------------------------------------------------------------------------------------------|----------------------------------------------------------------------------------------------------|--|
| Enter or select signer email addre                                                               | Add Signer                                                                                                    |  |
| <b>Signers List</b><br>Your signers or recipient list i                                          | is empty.                                                                                                    |  |
| Instructions: To add a new sig<br>text box above, enter a new s<br>above or select a new email a | gner's email address, simply click on the<br>signer by typing in their email address<br>address, and then click "Add Signer". |  |
| Total Signers: 0                                                                                 |                                                                                                    |  |
| CC'd Only: - please select email t                                                               | from above, and then click CC. Max 3.                                                                                         |  |
| Your Signature:<br>I do NOT want to sign I want to sign                                          | AST I want to sign FIRST                                                                                                    |  |
| I do NOT want to sign I want to sign I                                                           | AST I want to sign FIRST                                                                                                    |  |

### Who signs the map?

- Maps submitted digitally must have all the same signatures as a hard-copy map. We are just getting those signatures digitally instead of physically.
- During the Preliminary Review, the local jurisdiction should provide email addresses for the governmental signers of the plat. Depending on the situation these may include:
  - DOT
  - Environmental Health
  - Planning
  - Review Officer

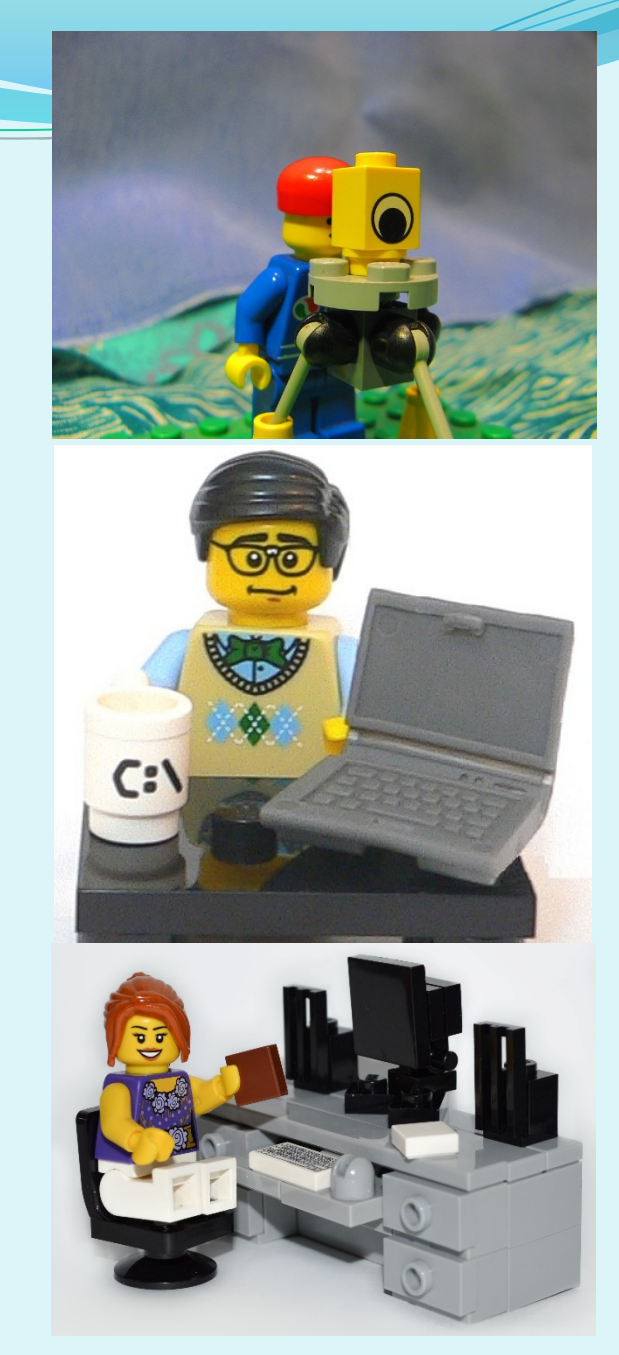

### Who signs the map?

- You do not include the Register of Deeds in the Step 2 e-Signatures, they are not involved until Step 3 when we record the plat.
- Some jurisdictions require owners to sign the plat (and possibly require that to be notarized.) This complicates the process significantly (as well as taking up valuable space on your map.)
- Jurisdictions can help streamline the process by requiring owners to sign applications, rather than maps.
   Removing requirements for submitting paper copies facilitates digital submission as well.

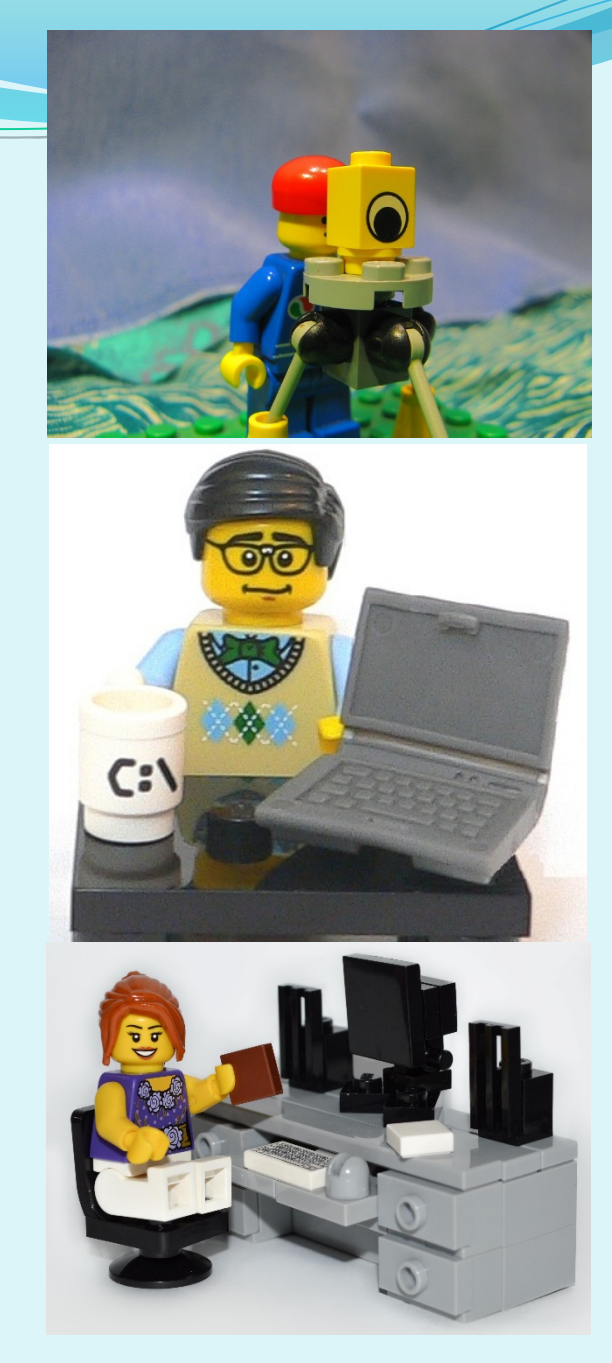

### Who signs the map?

 Using email addresses of individual employees as signers can be done, but risks significant delay if someone is sick or on vacation.

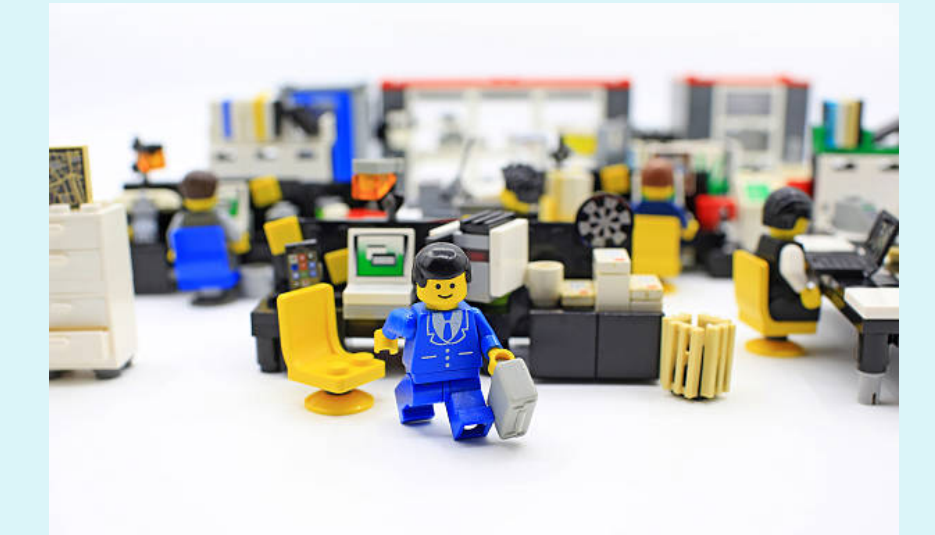

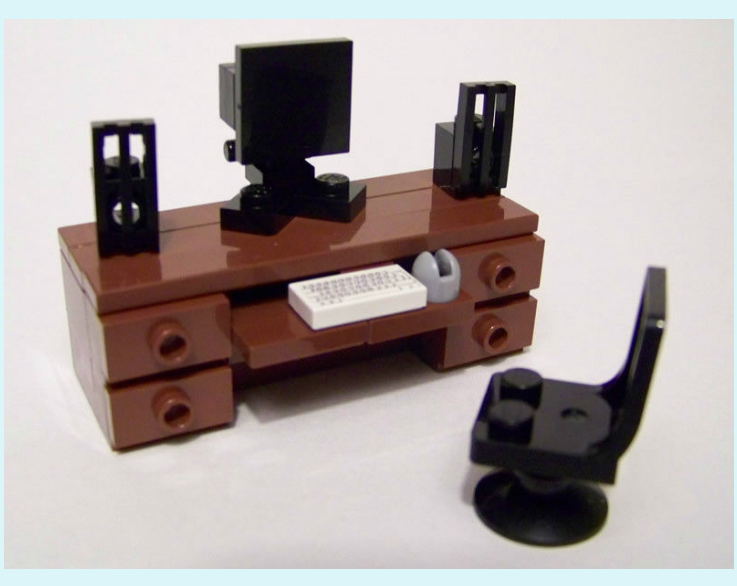

- Talk to your IT Department about options of shared email boxes or aliases with multiple recipients. reviewofficer@county.gov
- This prevents one person's absence from holding up the whole process.

### We have added 3 to the signing list.

| Enter or select signer email address here                                                             | Add Signe | r                 |            |  |
|----------------------------------------------------------------------------------------------------|-----------|-------------------|------------|--|
| Signer 1: dstuttle@ncbels.org                                                                         | Signer    | ~                 | CC Only    |  |
| Signer 2: ostallworth@sosnc.gov                                                                       | Signer    | ~                 | CC Only    |  |
| Signer 3: tmorgan@sosnc.gov                                                                           | Signer    | ~                 | CC Only    |  |
|                                                                                                    |           |                   |            |  |
| Total Signers: 3                                                                                      | Remov     | e Selec           | ted Signer |  |
| Total Signers: 3                                                                                      | Remov     | e Selec           | ted Signer |  |
| Total Signers: <b>3 CC'd Only:</b> - please select email from above, and the select email from above. | Remov     | e Selec<br>S. Max | ted Signer |  |

### We can rearrange the order of signers and can change the status to signer receive a carbon copy (CC only)

Drag and Drop to change the order

Extended Options

8/7/2019

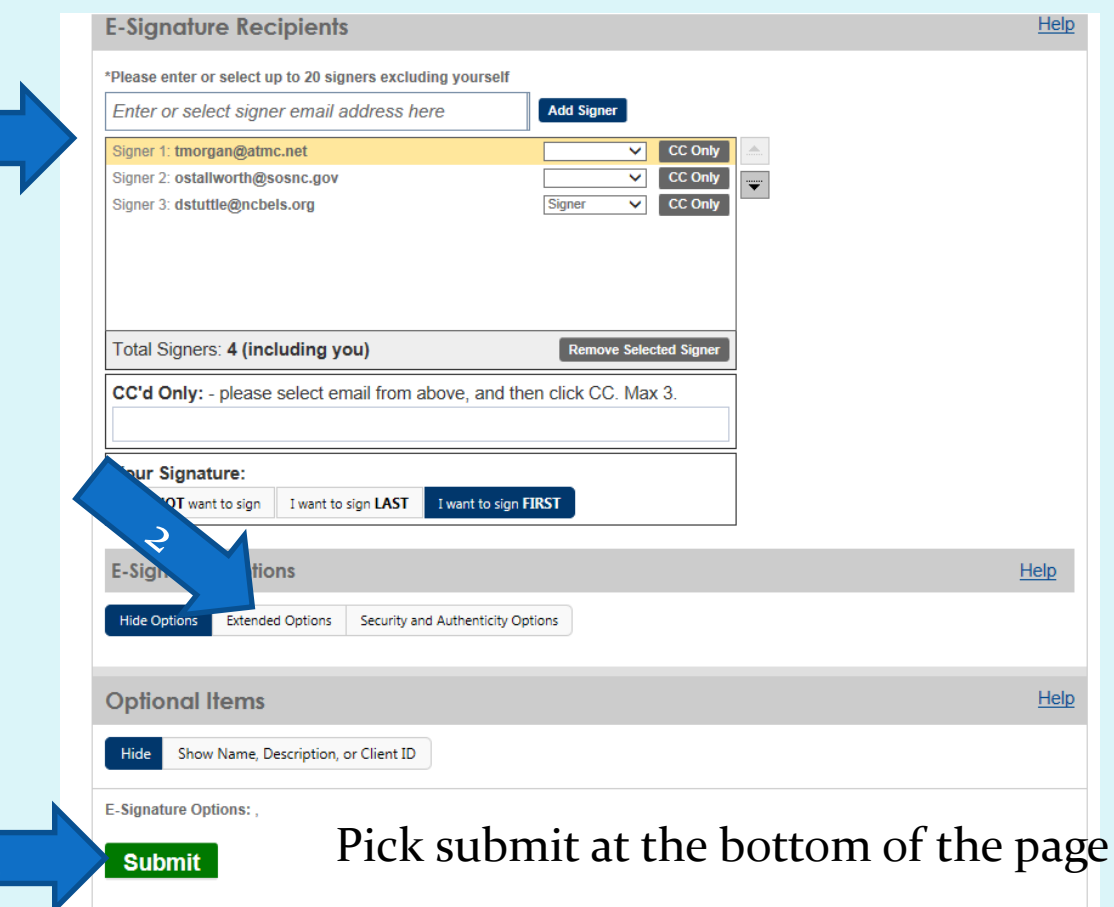

#### **Under E-Signature options change Signer** Must click on every Signature Location to **"YFS"** 2 **E-Signature Options** Help **Custom Signature Placement** By choosing this option, you will be able to custom Hide Options Extended Options Security and Authenticity Options place signature elements in specific locations on the pages. Elements include signatures, intitals, company, title, name, email, and form fields. **Extended Options** Add signature placement elements? YES File must be a PDF for this option. This option appears after upload. Would you also like to include a message or subject? NO Send emails using NeoCertified secure mail service? NO NO Do not allow signers to decline? Would you like to be notified every time it is viewed? NO Signers must click on every signature location YES Would you also like to add an expire date? NO Would you like to add a link or URL? NO NO Allow signers to add additional signature elements?

After reading the popup menu, select close.

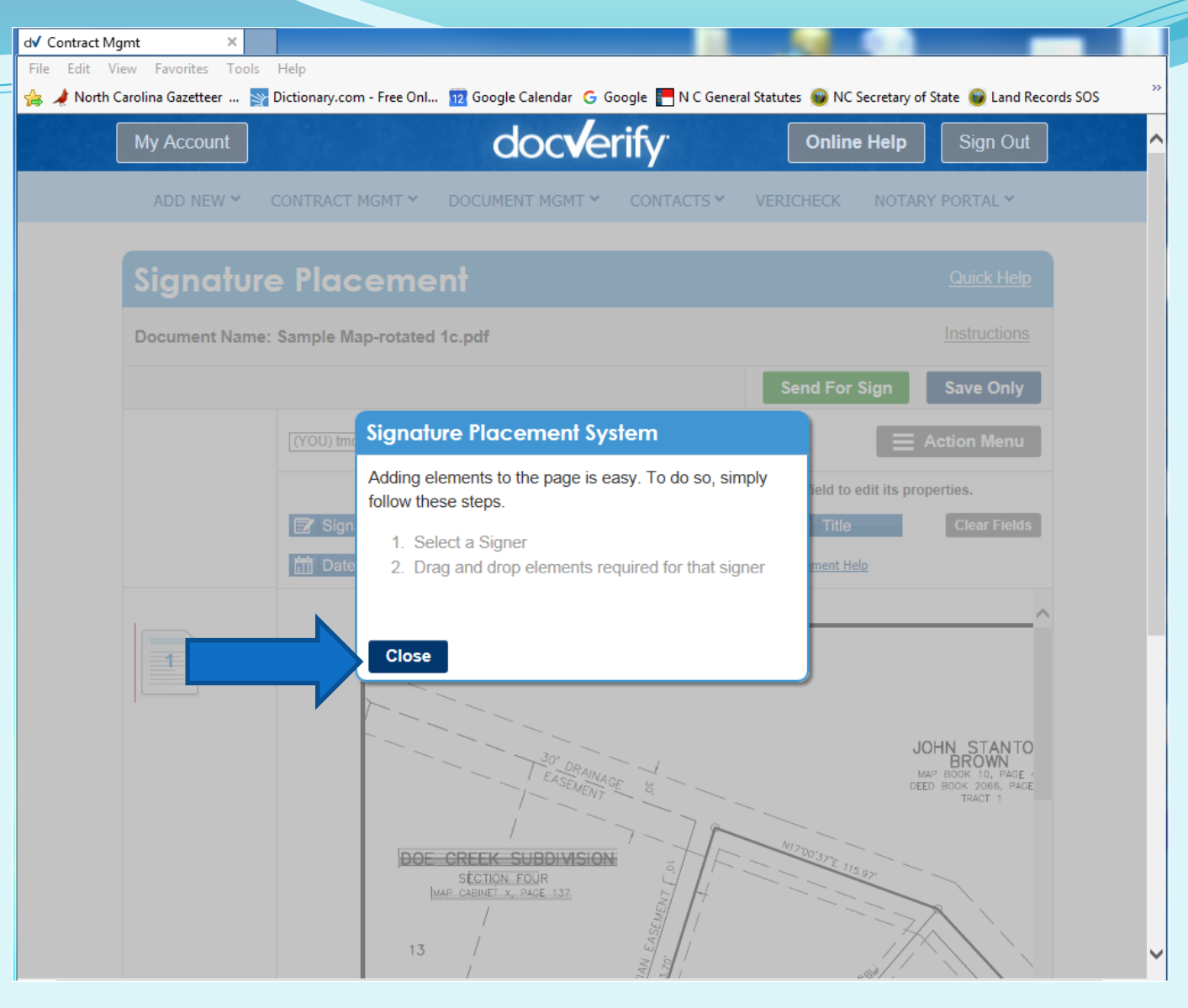

## The Surveyor must set up their own signatures as well as other signers.

|   | Send For Sign Save Only                                                                                                    |   |
|---|----------------------------------------------------------------------------------------------------|---|
|   | (YOU) tmorgan@sosnc.gov V                                                                                                    |   |
|   | Drag and drop elements below onto the document. Right-click on a field to edit its properties.                                                                                                    |   |
| 1 | 🕼 Signature 👔 Initials 🔍 Name 🏛 Company 🖹 Title Clear Fields                                                                                                    |   |
| 2 | Date Email Form Field Checkbox Element Help                                                                                                    |   |
|   | 2       Indefine a control in a control in the second of the second of the | ^ |

## If GS 47-30(f)(11) Certification is separate, it must also be signed by the surveyor and dated.

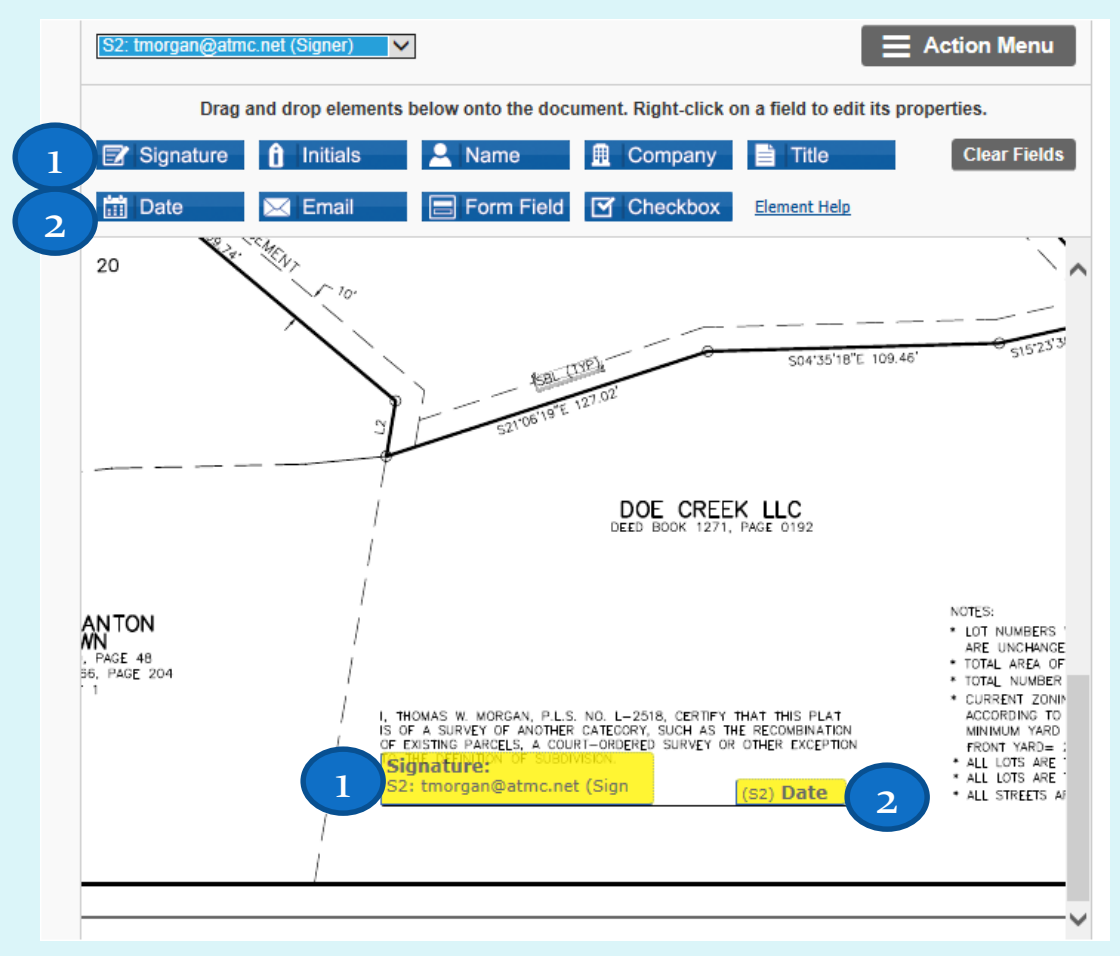

### Chose each subsequent email from the list and set up that signer's certificate(s).

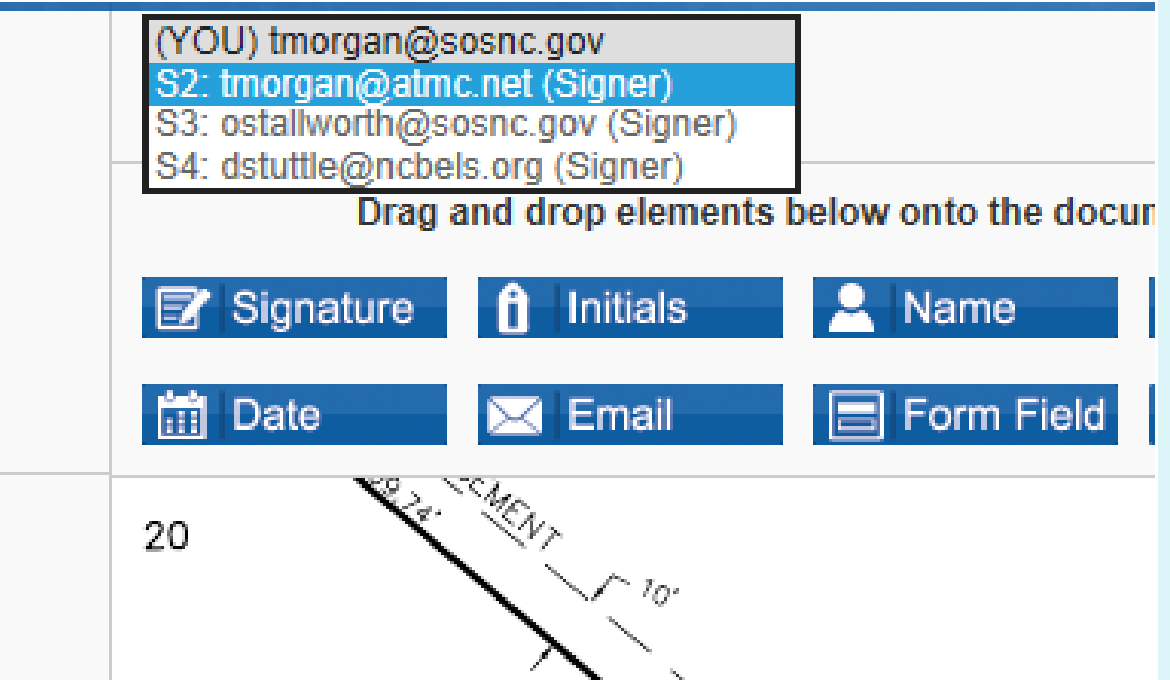

When setting up the signers, they should be in the order they need to sign.

### Review Officer is always LAST! They check for all other required signatures.

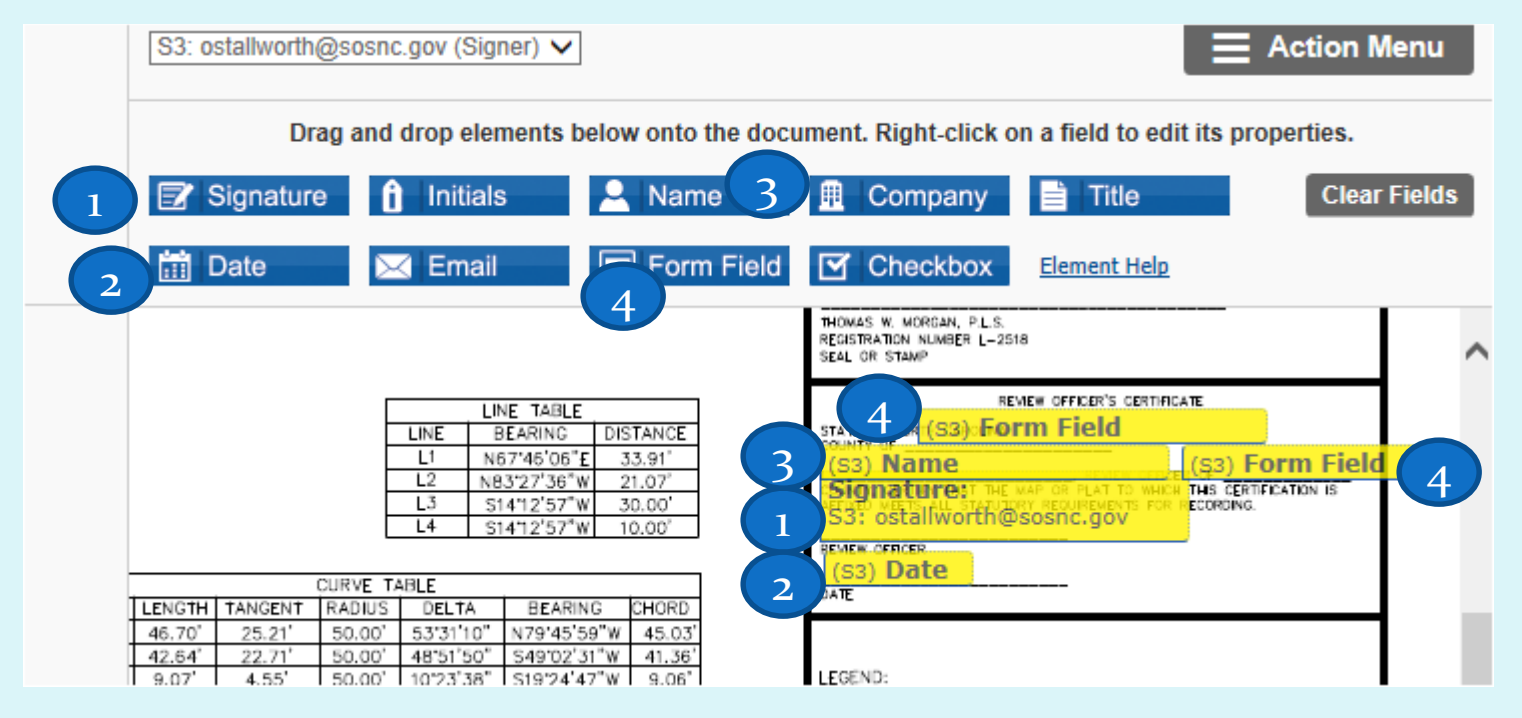

# When you are finished placing signature data pick "Send For Sign"

| Signature      | e Placement                                                                                                    | Quick Help                                                                                             |
|----------------|----------------------------------------------------------------------------------------------------|----------------------------------------------------------------------------------------------------|
| Document Name: | Sample Map-rotated 1c.pdf                                                                                                    | Instructions                                                                                           |
|                | Send For Sign                                                                                                    | Save Only                                                                                              |
|                | S4: dstuttle@ncbels.org (Signer)                                                                                                    | Action Menu                                                                                            |
|                | Drag and drop elements below onto the document. Right-click on a field to edit it                                                                                                    | s properties.                                                                                          |
|                | Signature 🔒 Initials 🔍 Name 🏛 Company 🗎 Title                                                                                                    | Clear Fields                                                                                           |
|                | Date     Email     Form Field     Checkbox     Element Help       L3     S1412 57 W     30.00       L4     S1412 57 W     10.00'                                                                                                    | S3: ostallworth@so                                                                                     |
|                | CURVE TABLE           CURVE         LENGTH         TANGENT         RADIUS         DELTA         BEARING         CHORD           C1         46.70'         25.21'         50.00'         53'31'10"         N79'45'59"W         45.03'           C2         42.64'         22.71'         50.00'         48'51'50"         S49'02'31"W         41.36'           C3         9.07'         4.55'         50.00'         10'23'38"         S19'24'47"W         9.06' | (S3) Date<br>Date<br>LEGEND:<br>EIP O EXISTING IRON PI<br>ERB O EXISTING REBAR<br>NRB O NEW REBAR (SET |

## You will receive an email taking you to the portal to affix your digital signature(s).

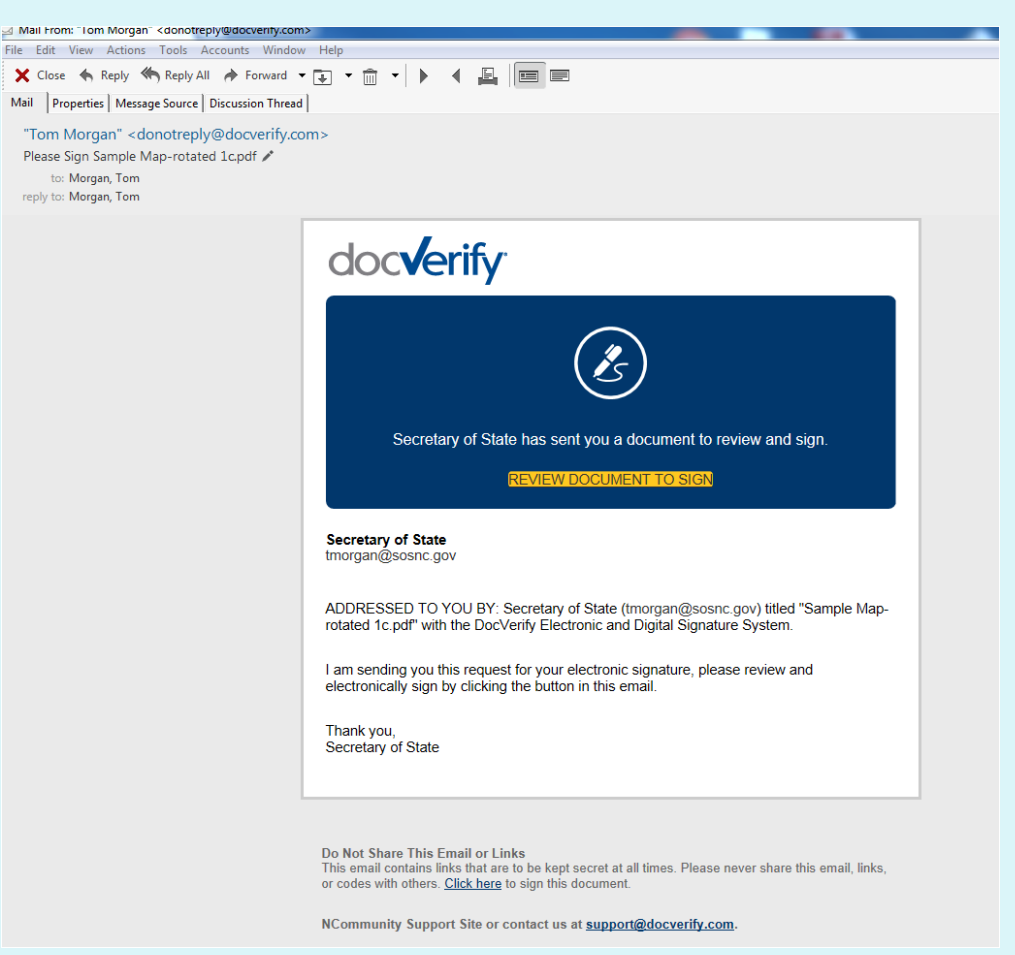

Each subsequent signer will receive a similar email, but only when the previous signers are complete.

While an option is available to sign by any touchscreen capable device, no special hardware or software is required for signers. It can be done on a PC, tablet, or even smartphone. It only requires email access and a web browser.

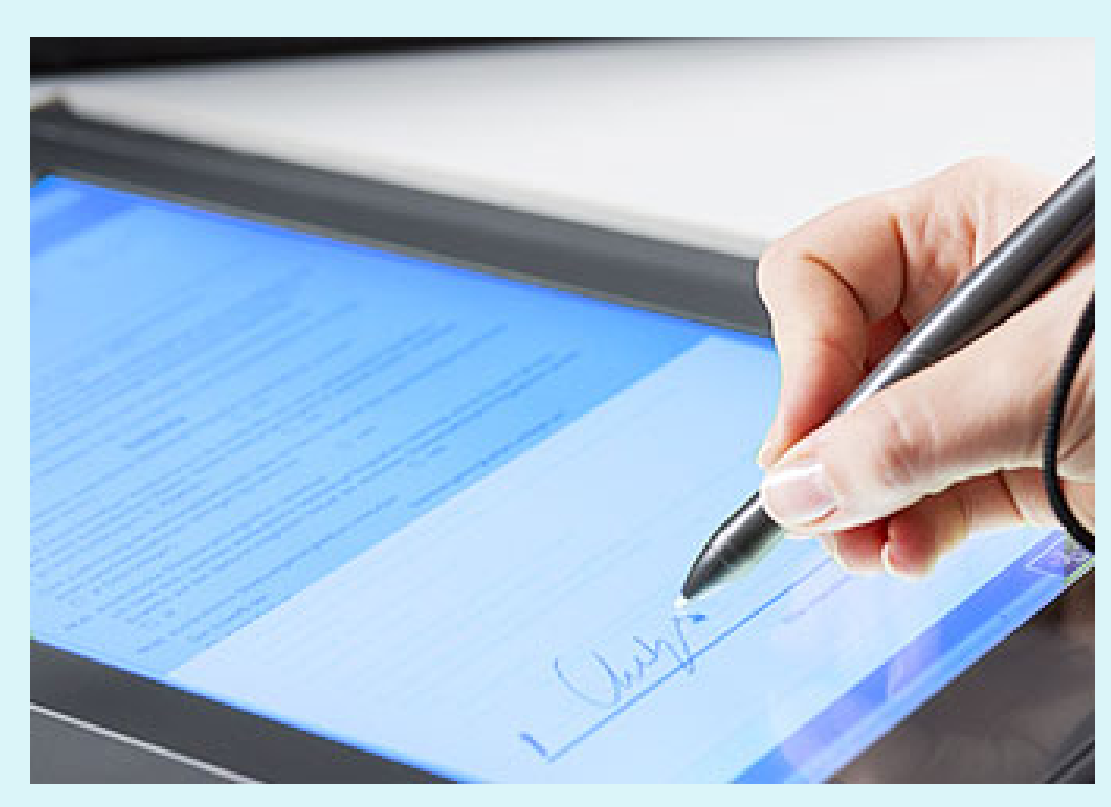

Digital Signatures have no requirement to resemble your handwritten signature.

What constitutes a digital signature is your name, combined with other collected information, such as IP and MAC addresses of the device used when digitally signing the map. You must agree if you are going to sign, then select <u>I agree to</u> <u>continue</u>

Notice the pop up menu at the bottom of the page.

If you allow DocVerify to track your location (IP address, etc), that location will be imbedded in the document's metadata

1

|   | My Account                                                                                                    |                              | docve                         | rify <sup>.</sup>  | Online               | Online Help Sig |           |  |  |  |  |
|---|----------------------------------------------------------------------------------------------------|------------------------------|-------------------------------|--------------------|----------------------|-----------------|-----------|--|--|--|--|
|   | ADD NEW 🗸                                                                                                    | CONTRACT MGMT ¥              | DOCUMENT MGMT ¥               | CONTACTS           | VERICHECK            | NOTARY          | PORTAL Y  |  |  |  |  |
|   | Please Review and Sign The Documents<br>Requested by: Thomas W Morgan                                                                     |                              |                               |                    |                      |                 |           |  |  |  |  |
| 2 | Please read the <u>Electronic Signature and Records Disclosure</u> .<br>I agree to use electronic signatures and records.<br>More Actions |                              |                               |                    |                      |                 |           |  |  |  |  |
|   | Message from Thomas W Morgan:                                                                                                    |                              |                               |                    |                      |                 |           |  |  |  |  |
|   | I am sending y                                                                                                    | ou this request for your ele | ectronic signature, please re | eview and electron | ically sign by click | ing the butto   | on above. |  |  |  |  |

By entering your signature, initials, and clicking to sign, you are agreeing and accepting the **Terms of Use**, and you also consent to electronic signatures in this request.

You will not be able to download this document again after you Sign it. It will be viewable to you again once all parties have Signed the document. If applicable, your voice recording with VeriVoice will also be recorded and attached to the document.

# Access to sign the map is via a secure web portal. There are no tools to alter the map, only to sign.

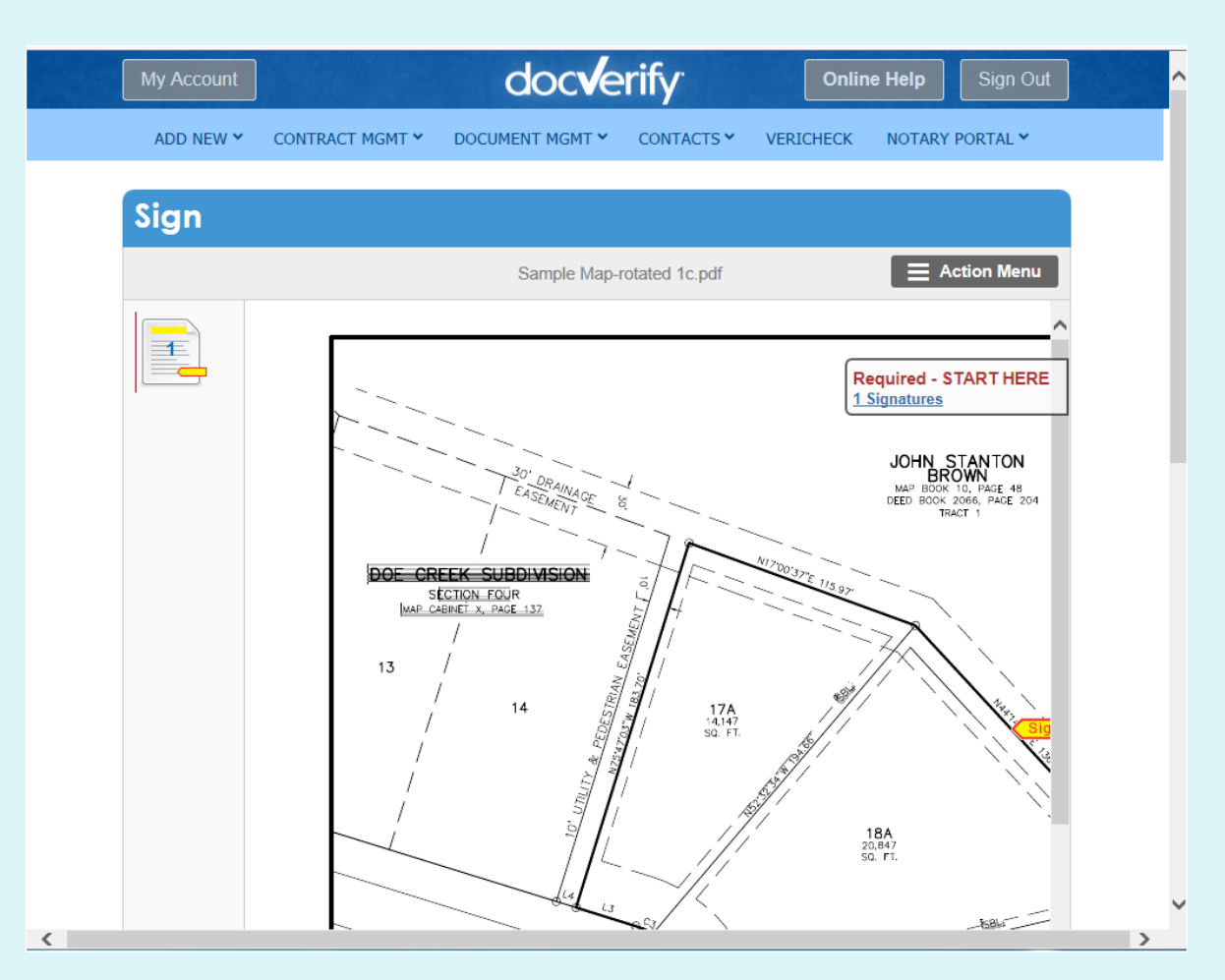

### Note: There two sets of Scroll Bars, you will have to use both sets.

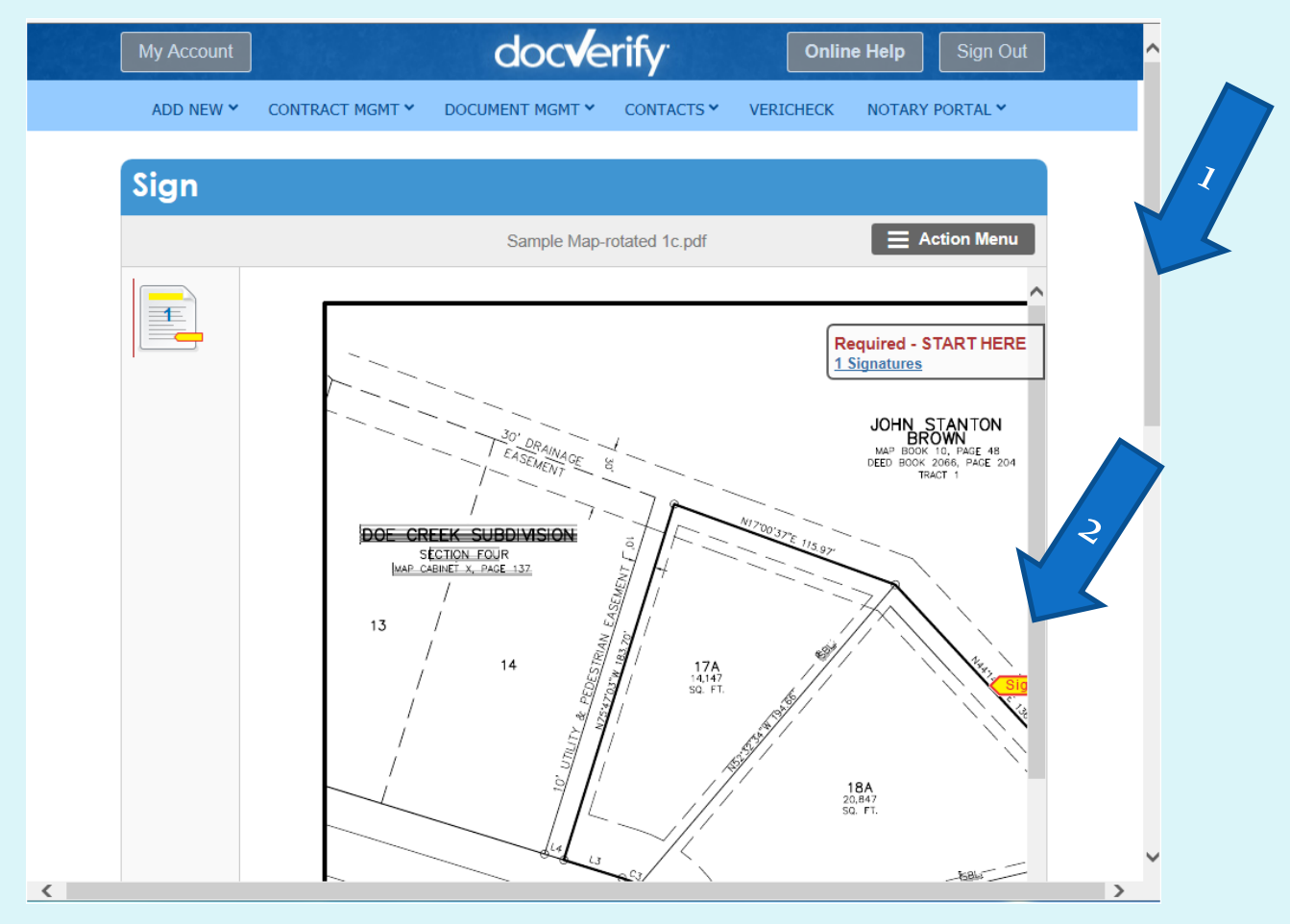

## Use the outer Scroll Bars to get to the signature area and fill it out.

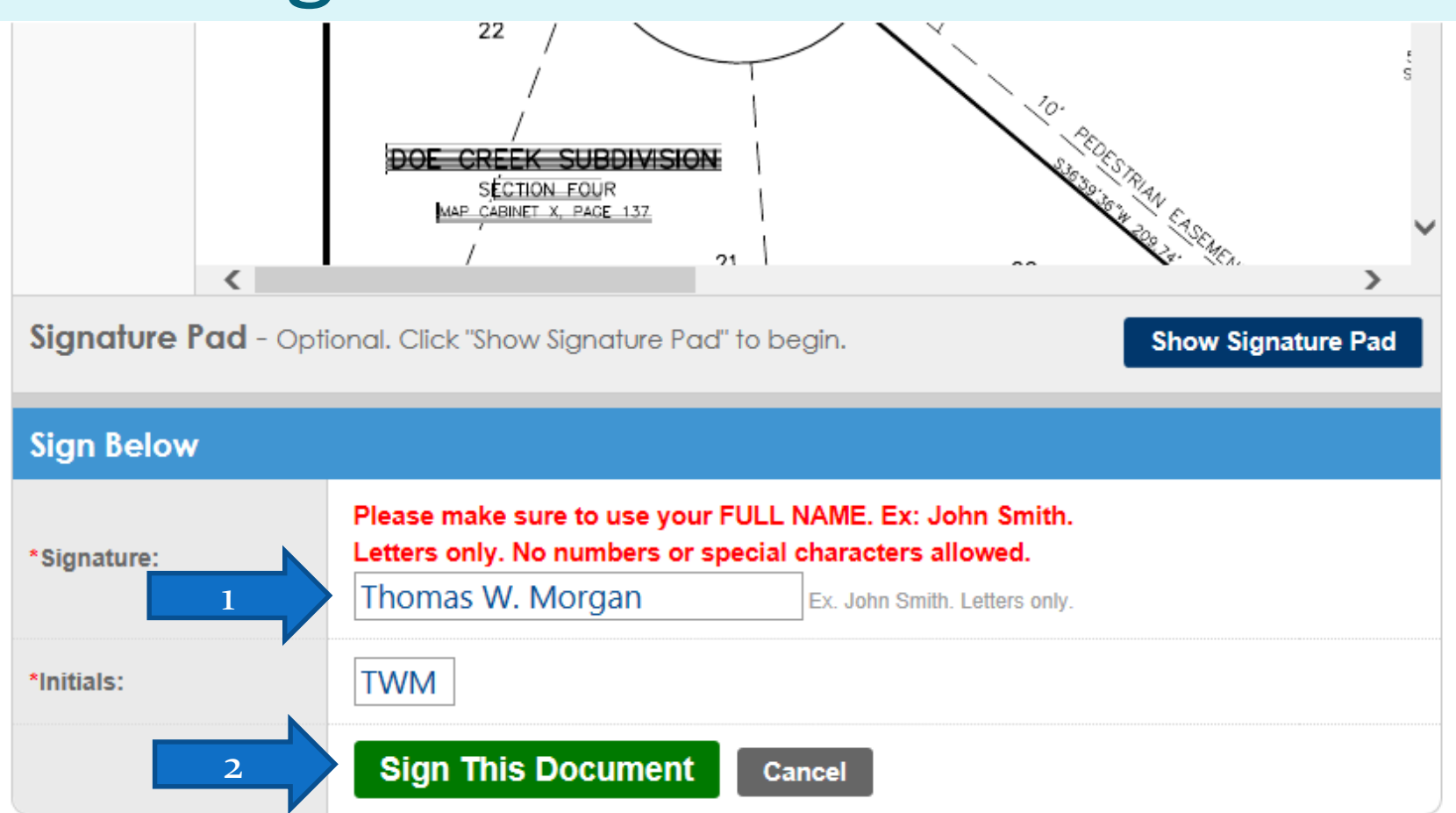

Note the "Show Signature Pad" option if you do have a touch-screen.

### Next, Use the inner Scroll Bars to review the document and to navigate to your signing area

If there are "form fields" in the document you should populate them before signing.

Click to sign.

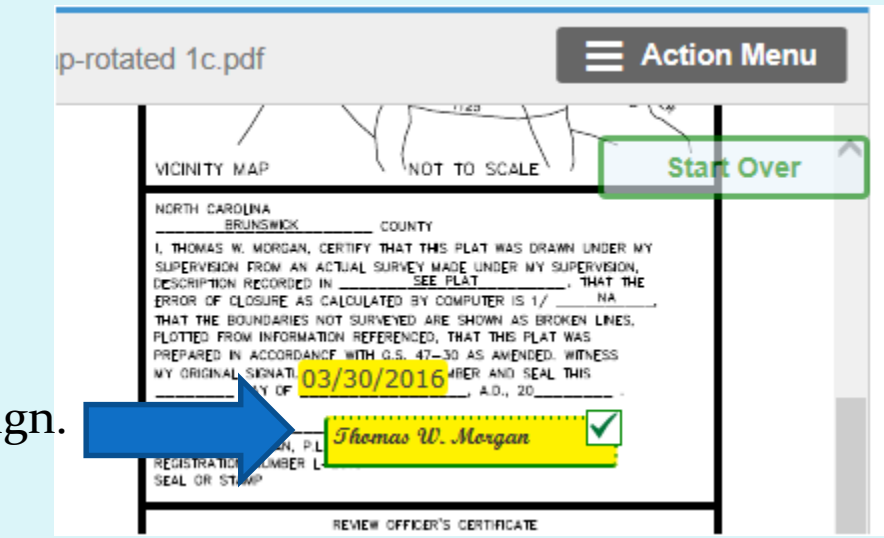

The Date field will autopopulate with that day's date when you click to sign.

# You are done. Email will now go to the next signer in line.

| ADD NEV     | v <b>~</b>                  | CONTRACT MGI                                    | MT Y DO                           | CUMENT MGMT Y                   | CONTACTS        | <ul> <li>VERICHECK</li> </ul> | NOTARY P         | ORTAL Y      |
|-------------|-----------------------------|-------------------------------------------------|-----------------------------------|---------------------------------|-----------------|-------------------------------|------------------|--------------|
| You You the | u have<br>u will b<br>docun | e successfully Si<br>e notified by ema<br>nent. | igned the do<br>il, and it will a | ocument.<br>appear in your "Sig | ned or Notarize | ed" tab when every            | party involved h | nas Signed   |
| Contr       | ac                          | t Manag                                         | geme                              | nt                              |                 |                               |                  |              |
| Add New E-  | Sign D                      | ocument                                         |                                   |                                 |                 |                               |                  | Get Help     |
| Credits U   | sed La                      | st Month                                        | Credits Use                       | ed in March                     | Created in      | n March                       | Completed in     | n March      |
| 0           | 0                           | 100                                             |                                   | 3 100                           | 3               | 100                           | 0                | 100          |
| Dashboo     | ard                         |                                                 |                                   |                                 |                 |                               | Export Sig       | ned to Excel |
| Out to be   | Signe                       | ed Waiting to                                   | be Signed                         | Signed or Notar                 | ized            |                               | Refr             | esh Tab      |
|             |                             | You ha                                          | ve no d                           | documents                       | waiting         | to be Sia                     | ned              |              |

The Surveyor can log in at any time to see the status of the map, who has signed, and can follow-up on issues delaying the process.

Once all signers have completed the process, the Surveyor will receive an email notifying them and can retrieve the final signed document.

E-signature documents automatically expire 45 days if not complete

### **Results after signing--**

### Page one of the signed map

| doc           | erify: ((***)                        |
|---------------|--------------------------------------|
| Sample Map-   | rotated 1c.pdf                       |
| DocVerify ID: | 95C3F777-DEB9-4891-AB43-186FF10484EA |
| Created:      | March 30, 2016 11:43:55 -7:00        |
| Pages:        | 1                                    |
| r agos.       |                                      |

Go to www.docverifv.com at any time to verify or validate the authenticity and integrity of this or any other DocVerify VeriVauited document.

E-Signature Summary

E-Signature 1: Thomas W Morgan (TWM) Mar 30, 2016 11:53:47 PST [44ABD76F0C33] [199.90.74.9] tmorgan@sosnc.gov

E-Signature 2: David Tuttle (DT) Mar 30, 2016 12:33:17 PST [679DB4073A68] [24.199.209.146] dstuttle@ncbels.org

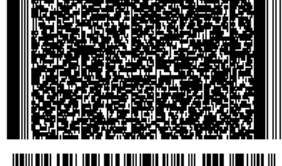

Generated Cover Page 186FF10484EA

1 (A 18) (A 19)

DocVerify documents cannot be altered or tampered with in any way once they are protected by DocVerify VeriValt System.

Best viewed with Adobe Reader or Adobe Acrobat.

All visible electronic signatures contained in this document are symbolic representations of the persons signature and not intended to accurate depiction of the persons actual signature as defined by various acts and/or laws.

DocVerity documents annot be altered or tampered with in any way once they are protected by the DocVerity VerlVauit System. Best viewed with Adobe Reader or Adobe All visible electronic signatures contained in this document are symbolic representations of the persons signature, and not intended to be an accurate depiction of the persons actual signature as defined by various Acts and/or Laws.

### Page 2 of the signed map

| Part of the sector of the sector of the sect | PLOTTED FROM INFORMATION REFERENCED, THAT THIS PLAT WAS<br>PREPARED IN ACCORDANCE WITH G.S. 47–30 AS AMENDED. WITNESS<br>MY ORIGINAL SIGNATURE, REGISTRATION NUMBER AND SEAL THIS<br>DAY OF 03/31/2016 , A.D., 20                                                                                                    |
|----------------------------------------------------------------------------------------------------|----------------------------------------------------------------------------------------------------|
| SQUISSEL SUM                                                                                                    | REVIEW OFFICER'S CERTIFICATE<br>STATE OF NORTH CAROLINA<br>COUNTY OF Wake                                                                                                    |
|                                                                                                    | ocVerify ID: F961B396-5D2B-4CB3-8D87-F780BF60495A<br>ww.docverify.com                                                                                                    |
| 23 24                                                                                                    | .00 x 18.00 in                                                                                                    |
| 0x18.00 in                                                                                                    | 10 THE LOTATION OF BASCHARDA         + ALL TITUET DOE TO DOM FRANC WITH THE TO DOM FRANC WITH DESCRIPTION         BOALD: 1"-60"         DATE: 4-40-45           (The schwart FRANC         - ALL STREET ARE PRIMER AND ARE SABLED TO UTUP GASHED.         BOALD: 1"-60"         DATE: 4-40-45           (The schwart FRANC         - ALL STREET ARE PRIMER AND ARE SABLED TO UTUP GASHED.         BOALD: 1"-60"         DATE: 4-40-45           (The schwart FRANC         - ALL STREET ARE PRIMER AND ARE SABLED TO UTUP GASHED.         BOALD: 1"-60"         DATE: 4-40-45           (The schwart FRANC         - ALL STREET ARE PRIMER AND ARE SABLED TO UTUP GASHED.         DATE: 4-40-45         DATE: 4-40-45           (The schwart FRANC         - ALL STREET ARE PRIMER AND ARE SABLED TO UTUP GASHED.         DATE: 4-40-45         DATE: 4-40-45           (The schwart FRANC         - ALL STREET ARE PRIMER AND ARE SABLED TO UTUP GASHED.         DATE: 4-40-45         DATE: 4-40-45           (The schwart FRANC         - ALL STREET ARE PRIMER AND ARE SABLED TO UTUP GASHED.         DATE: 4-40-45         DATE: 4-40-45           (The schwart FRANC         - ALL STREET ARE PRIME AND ARE SABLED TO UTUP GASHED.         DATE: 4-40-45         DATE: 4-40-45           (The schwart FRANC         - ALL STREET ARE PRIMER AND ARE SABLED TO UTUP GASHED.         DATE: 4-40-45         DATE: 4-40-45 |

### Save the final map to your PC.

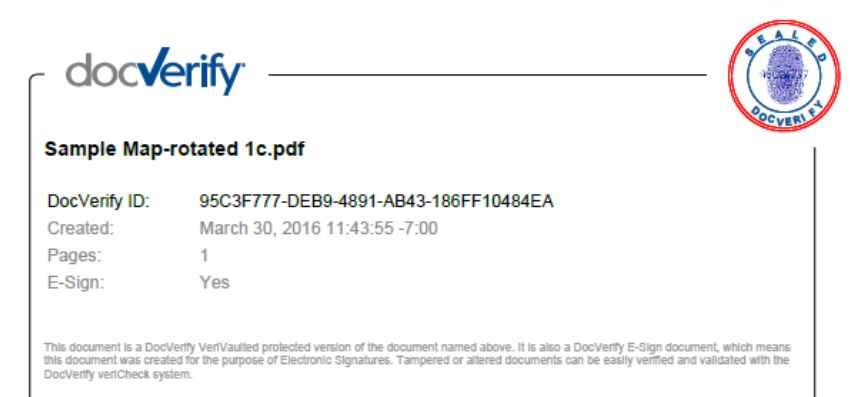

Go to www.docverify.com at any time to verify or validate the authenticity and integrity of this or any other DocVerify VeriVauited document.

E-Signature Summary

2010

E-Signature 1: Thomas W Morgan (TWM) Mar 30, 2016 11:53:47 PST [44ABD76F0C33] [199.90.74.9] tmorgan@sosnc.gov

E-Signature 2: David Tuttie (DT) Mar 30, 2016 12:33:17 PST [679DB4073A68] [24.199.209.146] dstuttle@ncbels.org

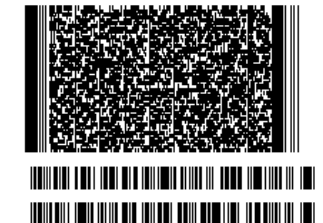

Generated Cover Page 188FF10484EA

10 A 20 A 21

DocVerity documents cannot be altered or tampered with in any way once they are protected by the DocVerity VertVauit System. Best viewed with Adobe Reader or Adobe Acrobat. All visible electronic signatures contained in this document are symbolic representations of the persons signature, and not intended to be an accurate depiction of the persons actual signature as defined by various Acts and/or Laws. You will want to save the whole document to your PC and any backup system you maintain.

DocVerify will also maintain it in their system, accessible through your login. This is an additional backup in case of catastrophic failure.

Page 1 is for your records, containing document information as well as a summary of each E-Signature affixed to the map, including date, time, IP and MAC addresses, and the email address.

Step 2 (E-Signatures) is complete.

Now we are ready to Send the Plat to the Register of Deeds though an e-Recording vendor (Step 3)

 For this demo we have partnered with Simplifile. There are other e-Recording Vendors available. You will need to discuss the options available with the recording **Register of Deeds.** 

# simplifile

**E-RECORDING MADE SIMPLE** 

Marc Arrowood 704-460-0062 <u>Marc.arrowood@simplifile.com</u> <u>www.simplifile.com</u>

### Step 3 e-Recording

- E-Recording documents with the Register of Deeds requires a "Trusted Submitter" and a method of submission.
- E-Recording Vendors must have a "Memorandum of Understanding" with the County Register of Deeds and software integration to allow the vendor to submit documents directly to them.
- Some counties may only have one E-Recording Vendor, some accept documents from as many as 4 different vendors.
- Vendors will only allow "Trusted Submitters" to use their service, not the public-at-large. These would include attorneys, banks, or surveyors. Surveyors will likely be asked to verify their credentials by providing a copy of their license.
- Vendors will assist clients through the process, including the requirement of individual "Submitter Agreements" with each County as required.
- You will set up payment for the service through EFT (Electronic Funds Transfer)
- One great advantage is that the E-Recording vendor, in addition to their fee for the service, will collect and pay Recording Fees directly to the Register of Deeds for you, so no additional arrangements are necessary.

### Log in

| _                                     |                                                                          |                                 |
|---------------------------------------|--------------------------------------------------------------------------|---------------------------------|
| /simplifile.com/sf/login/             |                                                                          | ر                               |
| ×                                     |                                                                          |                                 |
| ivorites Tools Help                   |                                                                          |                                 |
| Gazetteer 🛐 Dictionary.com - Free Onl | . 🔢 Google Calendar  G Google 📒 N C General Statutes 🚳 NC Secretary of S | tate 📦 Land Records SOS 🔃 NCARD |
|                                       | • • • • • • •                                                            |                                 |
|                                       | simplifile.                                                              |                                 |
|                                       |                                                                          |                                 |
|                                       | marc                                                                     |                                 |
|                                       |                                                                          |                                 |
|                                       | •••••                                                                    |                                 |
|                                       |                                                                          |                                 |
|                                       | LOG IN                                                                   |                                 |
|                                       | Forgot username or password?                                             |                                 |
|                                       |                                                                          |                                 |

### Enter State, County, Description

| + A ttps://simplifile          | e.com/sf/submitterMenu.jsp |                                     |                          | (1) (1) (1) (1) (1) (1) (1) (1) (1) (1) |
|--------------------------------|----------------------------|-------------------------------------|--------------------------|-----------------------------------------|
| <i>ể</i> Simplifile: Main Menu | ×                          |                                     |                          |                                         |
| File Edit View Favorites       | Tools Help                 | gle Calen Google 📑 N C General Stat | tutes Secretary of State | 📦 Land Records SOS 🖉 NCARD 🕷 Sosnet 👋   |
| simplifile                     | Main N <sup>1</sup> Iu     | 2                                   | 3 Marc A                 | rrowood at Marc Sample Title Sign Out   |
| MAIN MENU                      |                            |                                     |                          |                                         |
| MESSAGES                       | North Carolina             | Test County                         | 1ain St                  | Create New Package                      |
| PAYMENTS                       |                            |                                     |                          |                                         |
| REPORTS                        | Test County NC, NC: Unkno  |                                     |                          |                                         |
| SEARCH                         | Create Test Packages       |                                     |                          |                                         |
| COUNTIES                       | Select: None               | ☐ Show retrieved. ☐ Play chime.     |                          | Download Print Discard Submit           |
| HISTORY                        | Package                    | Recipient                           | Docs Status              | Status Date                             |
| ACCOUNT                        | 28907-001                  | Test County NC, NC                  | 2 Rejected               | Mon 05/18/15 11:26 AM                   |
| API DOCTYPE<br>MAPPING         | Untitled Package           | Alamance County, NC                 | 1 Draft                  | Тие 06/14/16 1:53 РМ                    |
| HELP & SUPPORT                 | Test                       | Dare County, NC                     | 1 Draft                  | Тие 06/14/16 1:49 РМ                    |
|                                | Leins                      | Washington DC, DC                   | 1 Draft                  | Thu 06/09/16 2:40 PM                    |
|                                | Test Beaufort Package      | Beaufort County, NC                 | 0 Draft                  | Thu 06/02/16 7:04 PM                    |
|                                | □ 16001 Smith              | Gaston County, NC                   | 2 Ready                  | Fri 06/10/16 11:39 AM Submit            |

### Select a Document Type from the Drop Down Menu

| File Edit View Favorites Tools Help |                                |                                     |                                                                     |  |  |  |  |  |  |  |
|-------------------------------------|--------------------------------|-------------------------------------|---------------------------------------------------------------------|--|--|--|--|--|--|--|
| 🚖 🦼 North Carolina Gazetteer        | S Dictionary.com - Free Onl 12 | e Calendar 🕒 Google 📑 N C General S | tatutes 👹 NC Secretary of State 👹 Land Records SOS 🖉 NCARD 🔏 Sosnet |  |  |  |  |  |  |  |
| simplifile.                         | Choose a Doo                   | nent Type                           | Marc Arrowood at Marc Sample Title Sign Out                         |  |  |  |  |  |  |  |
| MAIN MENU                           |                                |                                     |                                                                     |  |  |  |  |  |  |  |
| MESSAGES                            | Plat Map                       | ~                                   |                                                                     |  |  |  |  |  |  |  |
| PAYMENTS                            | OK Cancel                      |                                     |                                                                     |  |  |  |  |  |  |  |
| REPORTS                             |                                |                                     |                                                                     |  |  |  |  |  |  |  |

Unlike the E-Signature service, E-Recording takes into account what type of document is being filed, and with that, knows the county size requirements, as well as what fee to collect for that type of document.

**HELP & SUPPORT** 

API DOCTYPE MAPPING

SEARCH

HISTORY

ACCOUNT

COUNTIES

### **Upload Your Document**

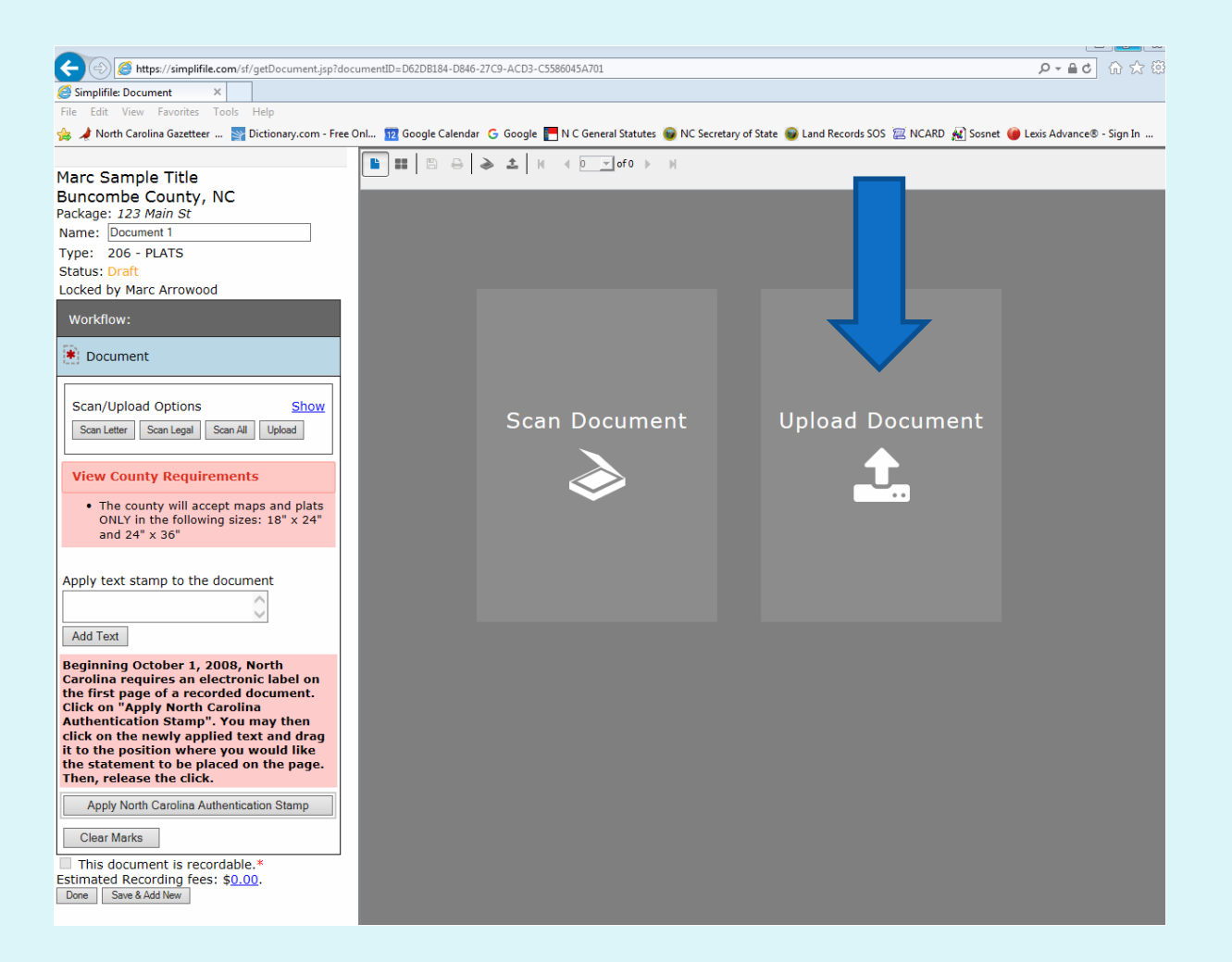

## Navigate to the signed version of the document, select and click open

| ile Edit View Favorites Tools Help<br>🗴 🏕 North Carolina Gazetteer 😒 Dictionary.com - Fr                                                                                                    | ee Oni 🔢 Google Calendar 🕝 Google 🧮 N C General Statutes 🧉 NC Secretary of State 🌚 Land Records SOS 河 NCARD 🔬 Sosnet 🍘 Lexis Advance® - Sign In |
|----------------------------------------------------------------------------------------------------|----------------------------------------------------------------------------------------------------|
|                                                                                                    |                                                                                                    |
| larc Sample Title suncombe County, NC ackage: 123 Main St lame: Document 1 ype: 206 - PLATS status: Draft ocked by Marc Arrowood                                                                                                    |                                                                                                    |
| Workflow:                                                                                                    |                                                                                                    |
| * Document                                                                                                    | 🛃 Upload Document                                                                                                    |
| Scan/Upload Options     Show       Scan Letter     Scan Legal     Scan All     Upload                                                                                                    | Look in: Signed Sample Map                                                                                                    |
| View County Requirements                                                                                                    | Sample Map-rotated 1c 1.pdf                                                                                                    |
| • The county will accept maps and plats<br>ONLY in the following sizes: 18" x 24"<br>and 24" x 36"                                                                                                    | Deskto                                                                                                    |
| Apply text stamp to the document                                                                                                    | My Documents                                                                                                    |
| Add Text                                                                                                    |                                                                                                    |
| Segmining October 1, 2008, North<br>Carolina requires an electronic label on<br>the first page of a recorded document.<br>Click on "Apply North Carolina<br>Authentication Stamp". You may then<br>click on the newly applied text and drag<br>t to the position where you would like<br>the statement to be placed on the page.<br>Then, release the click. | File name:     Sample Map-rotated 1c 1.pdf     Open       Network     Files of type:     All Images     Cancel                                  |
| Apply North Carolina Authentication Stamp                                                                                                    |                                                                                                    |
| This document is recordable.*<br>stimated Recording fees: \$0.00.<br>Done Save & Add New                                                                                                    |                                                                                                    |

#### This document includes the Cover Sheet. While on that page, click the trashcan to remove that page from what is to be recorded.

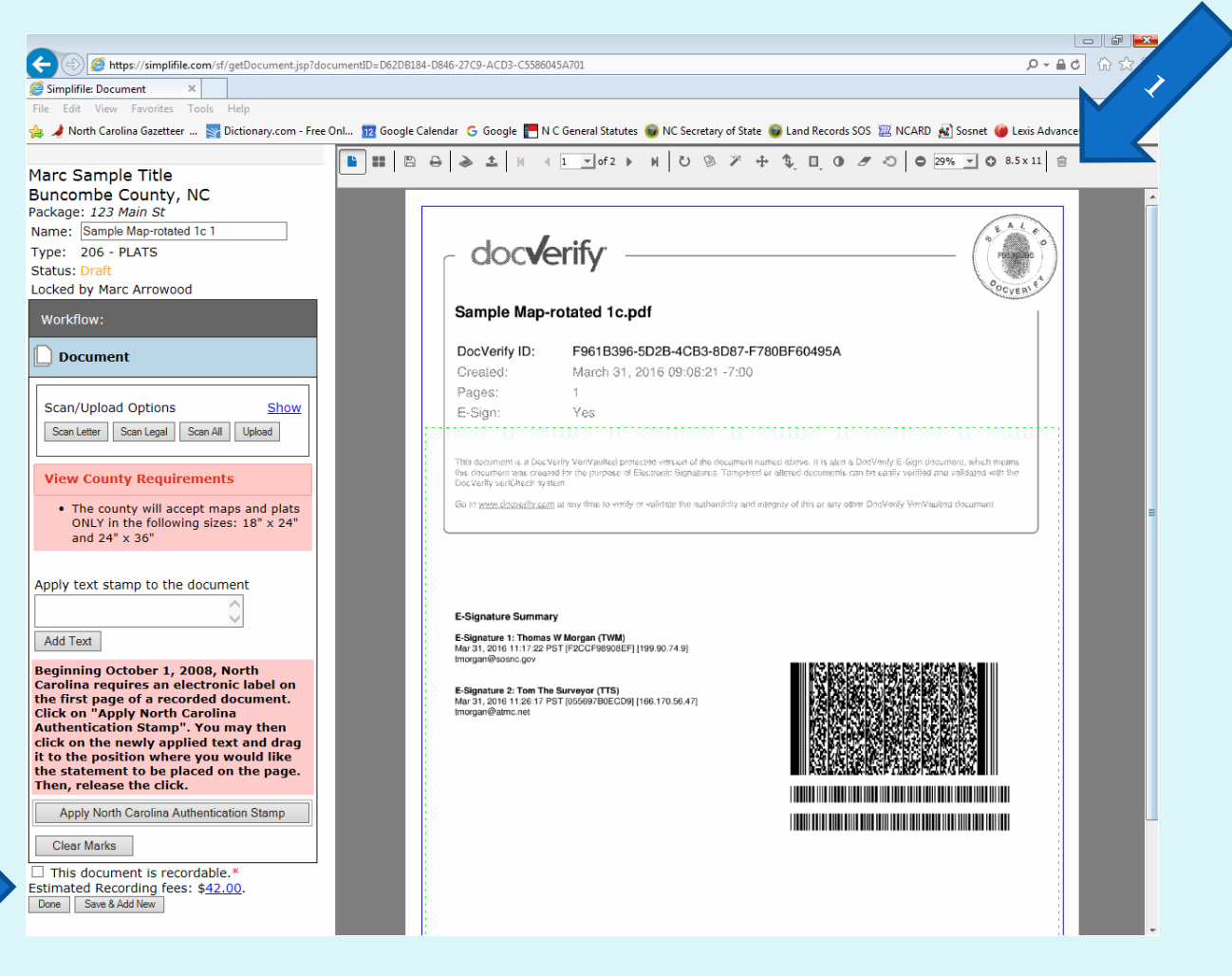

2

### Now we only have one sheet. Notice the fee updated.

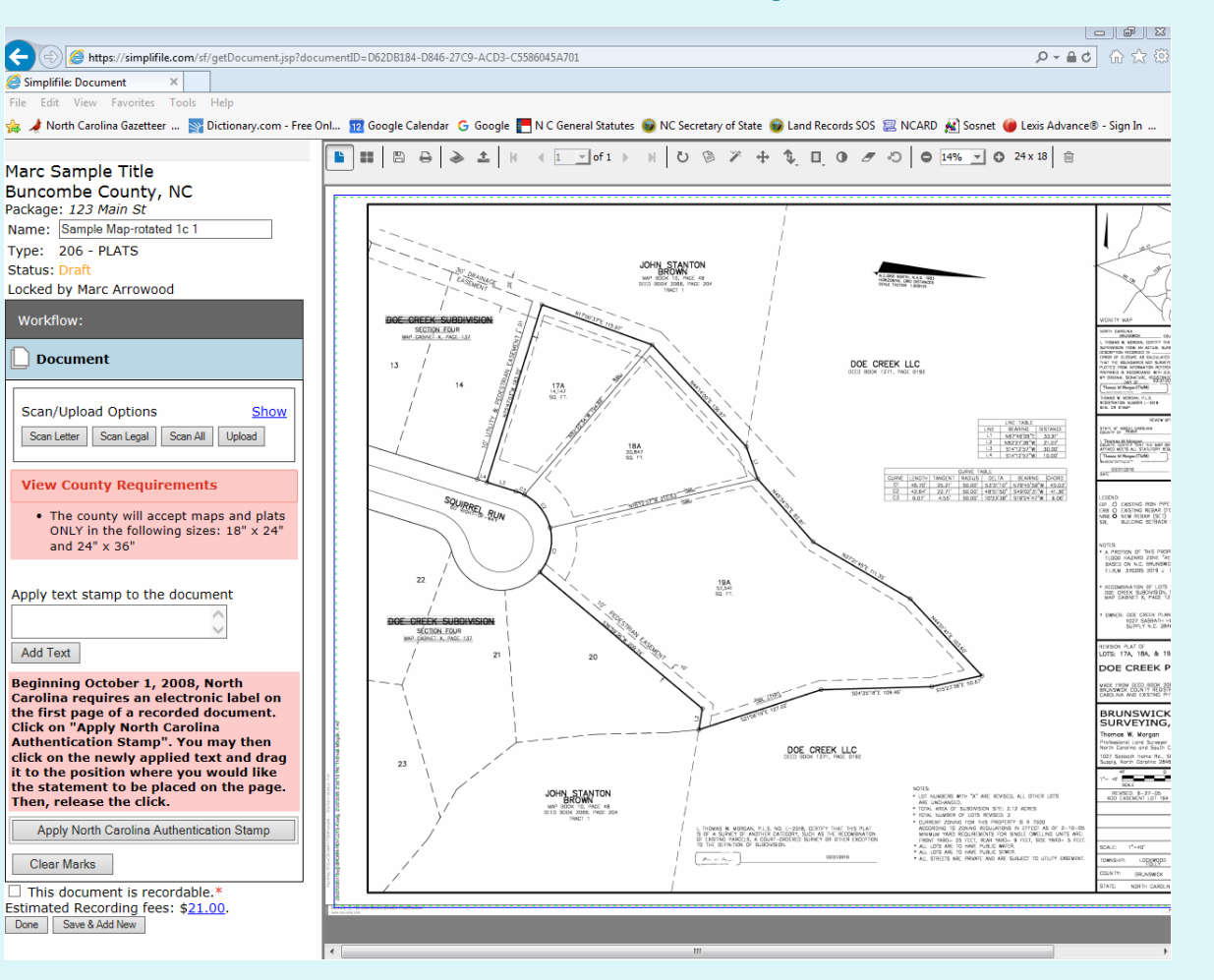

# You must apply the Authentication Stamp

You can move the stamp around the plat and a double click will rotate the stamp 90°

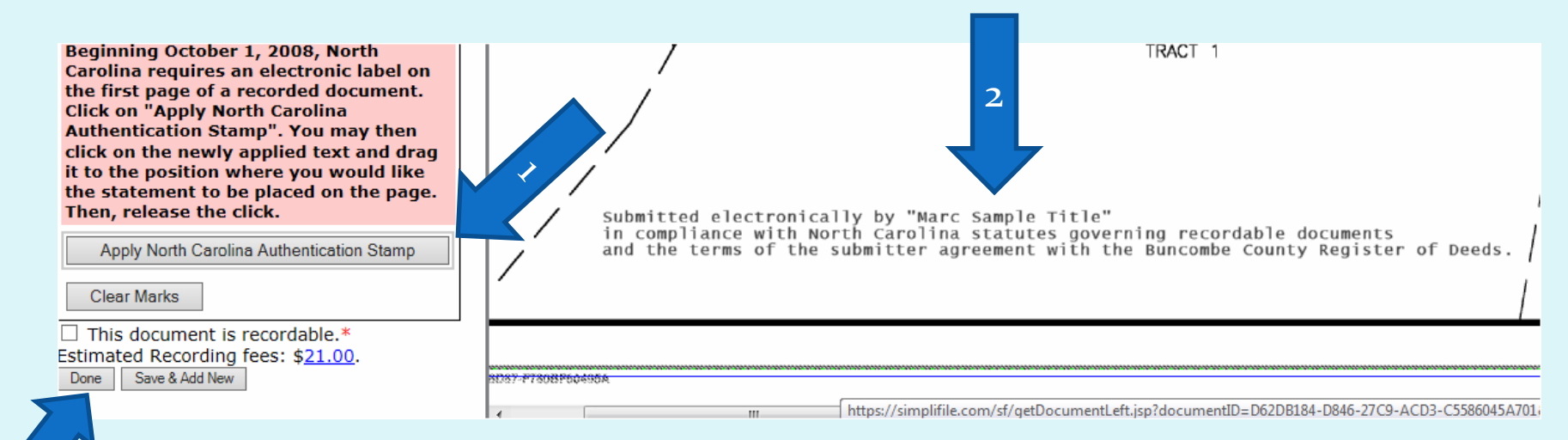

### You are done – Save the package Notice the fee you will be charged

| Ρ                          | Package Details           |             |            |           |         | Marc Arrowo              | ood at | Marc Sar  | nple Title Sign Ou    | ıt      |  |
|----------------------------|---------------------------|-------------|------------|-----------|---------|--------------------------|--------|-----------|-----------------------|---------|--|
| Back                       |                           |             |            | Save      |         |                          |        |           |                       |         |  |
| Pa                         | Package Name              |             |            | Recipient |         |                          |        |           |                       |         |  |
| 1                          | 123 Main St               |             |            |           |         | Immediat                 | :e - 2 | hours est | timated recording tim | ie i    |  |
| Pa                         | Package Created Under     |             |            |           |         |                          |        |           | Package Statu<br>Read | s<br>iy |  |
|                            | Marc Sample Title         |             |            |           |         |                          |        |           |                       |         |  |
|                            |                           |             |            |           |         |                          |        | Lownload  | ➡                     |         |  |
|                            | Name                      | Туре        | Pages      | Fees      | Status  | Date                     | ID     | History   | Download/Print        |         |  |
|                            | Sample Map-rotated 1c 1   | PLATS       | 1          | \$21.00   | Ready   | Wed 06/15/16 1:22 PM EDT | ID     | History   | * 🕀                   |         |  |
| - Choose a Document Type - |                           |             |            |           |         |                          |        |           |                       |         |  |
| Re                         | ecording Fees: \$21.00 fr | om Main Rec | ording Acc | ount (ACF | 1 ***** | ***5001)                 |        |           |                       |         |  |
|                            |                           |             | 11 A       | . (10)    |         | ***====                  |        |           |                       |         |  |

Total: \$26.00 Internal Preparation Notes: These notes will not be sent to the county.

2

Note: \$5 fee is for a package which has an annual fee. Most surveyors will be small volume submitters, for which Simplifile charges \$10 per plat, but no annual fee.

### Confirm that you are through

| Package Details              |                                                                 | Marc Arrowood at Marc Sample 7       |  |  |
|------------------------------|-----------------------------------------------------------------|--------------------------------------|--|--|
|                              | Confirm Submission                                              | ¢                                    |  |  |
| Back                         | Would you like to submit the following package?                 |                                      |  |  |
| Package Name<br>123 Main St  | 123 Main St<br>Buncombe County, NC                              | Bunce<br>Immediate - 2 hours estimat |  |  |
| Package Created Under        | Included Documents:<br>Sample Map-rotated 1c 1                  | Ç, P;                                |  |  |
| Marc Sample Title            | Auto Recipient Processing<br>● None ○ Auto record ○ Auto reject | Download Print                       |  |  |
| Name Sample Map-rotated 1c 1 | Confirm Cancel                                                  | Date ID History Do                   |  |  |
| - Choose a Document Ty       | rpe - Add Document                                              |                                      |  |  |

## The Document is Transmitted to the Register of Deeds for recording

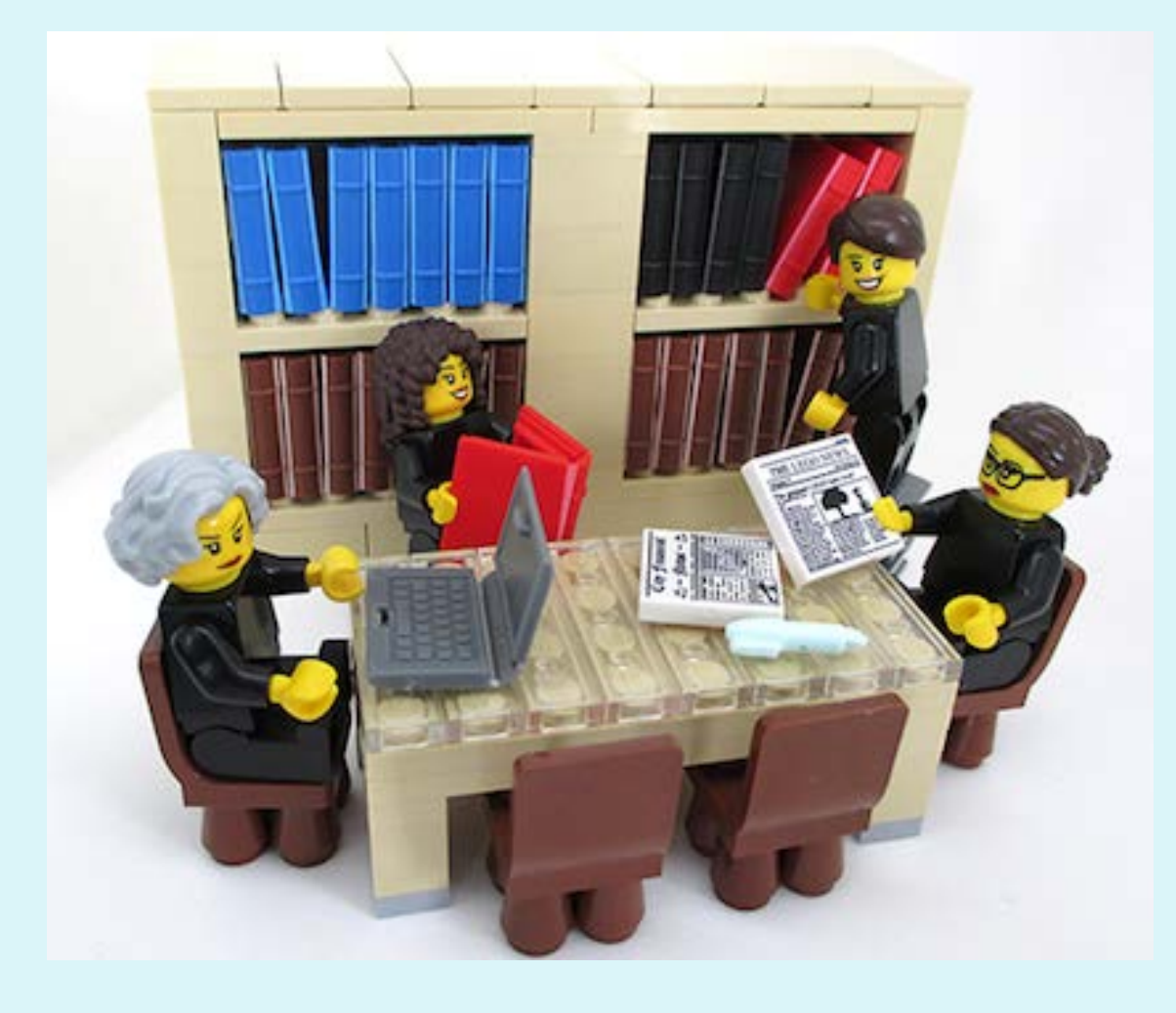

The Register of Deeds Office will review the submission, record and index the document if accepted. You will receive notice when it is recorded.

If the document is rejected for some reason, you will be notified of it and the reason. If a document is rejected, you will not be charged either fee by Simplifile. Other companies may differ.

### 

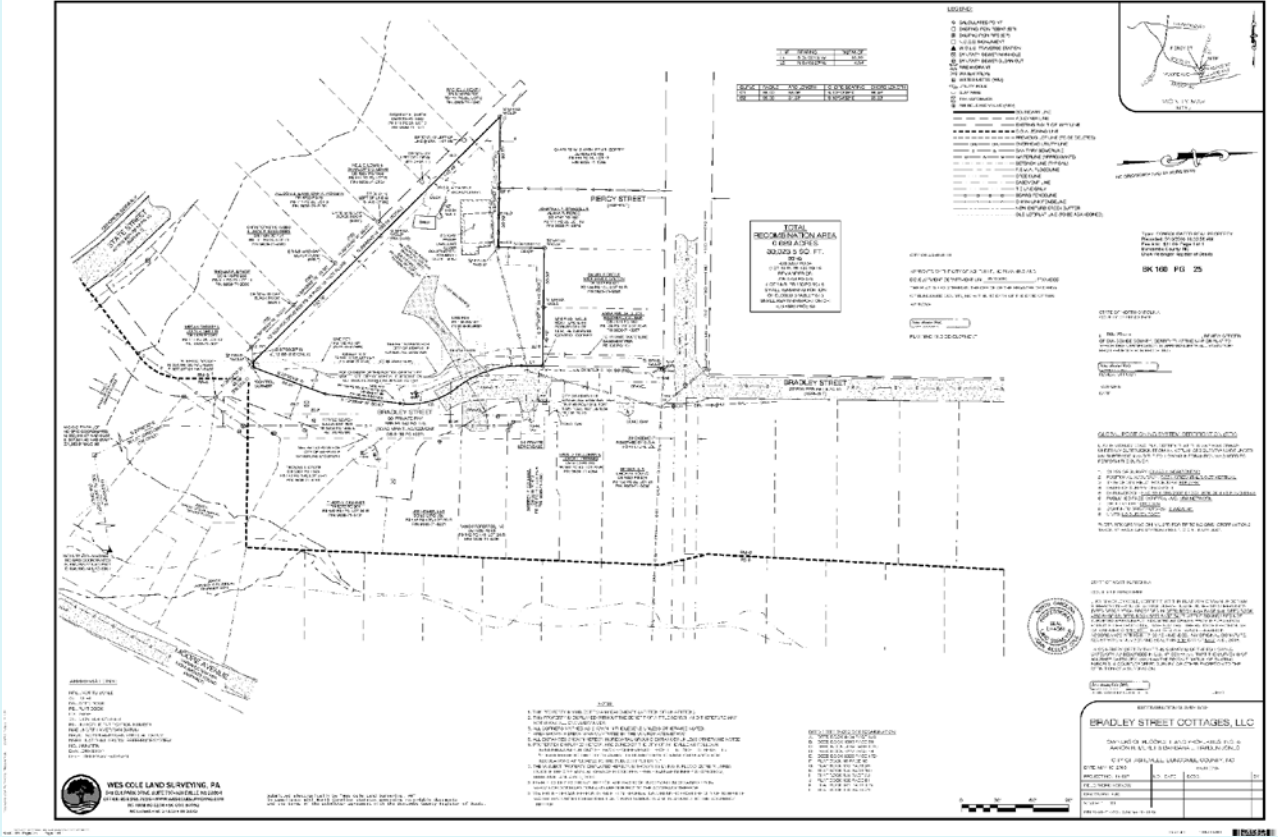

### Summary Proposed Work Flow:

• 1. The surveyor creates a PDF of his map with the note: <u>"Final Drawing - For Review Purposes Only".</u>

(the surveyor will have to add any required certificates to the plat - the reviewer will not have the option of adding a certificate).

- 2. The surveyor will email this PDF to the individuals that are required to review the plat (Planner, Review Officer, DOT, etc.) asking them to review and comment.
- 3. The reviewer will perform the review and make any comments regarding revisions that are necessary.
- 4. The Surveyor will make revisions, repeating the process until preliminary approval is achieved.

#### (continued)

- 5. The surveyor will make all required revisions and remove the note: "<u>Final Drawing - For Review</u> <u>Purposes Only</u>" and apply his seal electronically.
- 6. The surveyor will upload the final plat into the E-Singing application and identify each signer along with where the signature and date is to go on the plat.
   (Note: No software will be installed on the signers computer and the will be no expense incurred by the signers. The fee will be paid by the Surveyor)
- 7. The surveyor will then commit the plat for signing.

#### (Continued)

- 8. The E-Signing application will send an email to each signer in the order designated for signing (the surveyor should be the first signer).
- 9. The signer will open up the provided link to a secure portal
- 10. The designated signer will do a final review and if appropriate sign the plat. (If a change is required at this point the E-Signing process will have to start over for all signers after the change has been made.)
- 11. Once all designated signers have completed the signing, the signed plat will be returned to the Surveyor and also to each signer.
- 12. The Plat is now ready to be submitted to the Register of Deeds through a selected E-Recording Vendor

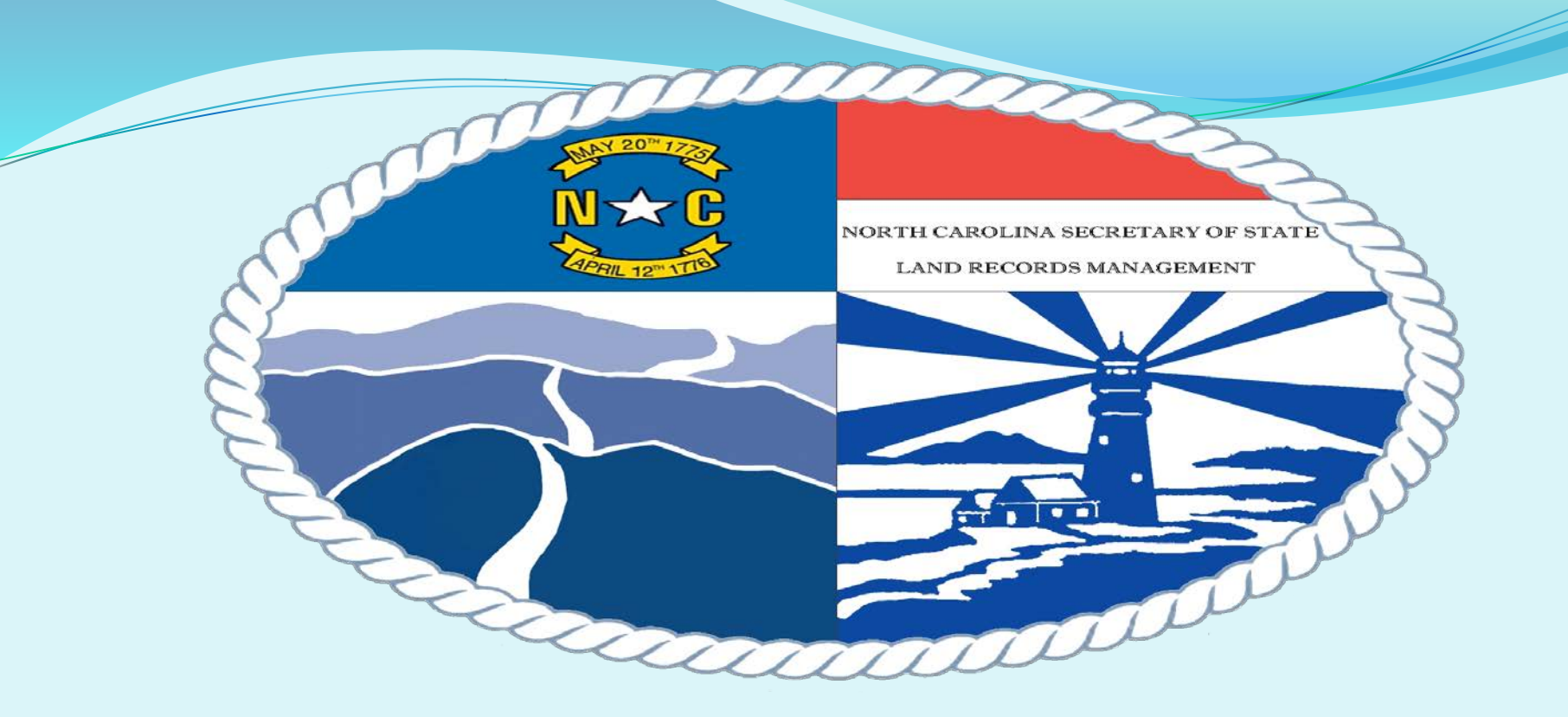

Richard Elkins, GISP (Presenter) Land Records Manager relkins@sosnc.gov 919-814-5457 (direct line) Land Records Main: 919-814-5455

> North Carolina Secretary of State Land Records Management www.sosnc.gov